# Leuze electronic

the sensor people

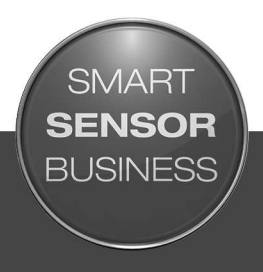

DCR 85 Lector de código Imager CMOS

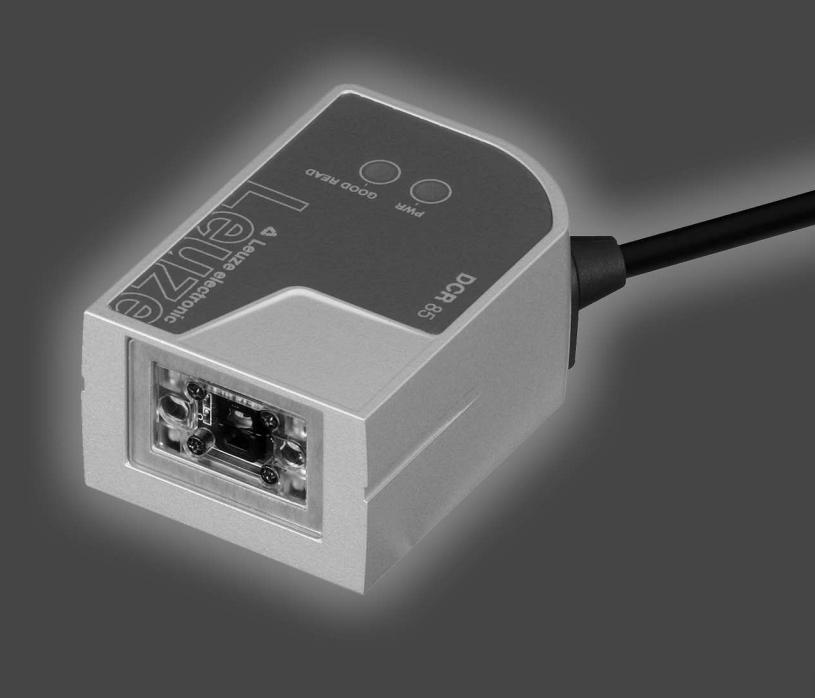

ES 2017/03 - 50134019 Derechos a modificación técnica reservados

# ▲ Leuze electronic

© 2017 Leuze electronic GmbH & Co. KG In der Braike 1 D-73277 Owen / Germany Phone: +49 7021 573-0 Fax: +49 7021 573-199 http://www.leuze.com info@leuze.de

# ▲ Leuze electronic

| 1.1       Medios de representación utilizados       5         2       Seguridad       6         2.1       Uso conforme.       6         2.2       Aplicación errònea previsible.       6         2.3       Personas capacitadas       7         2.4       Exclusión de responsabilidad       7         3       Descripción del equipo       8         3.1.1       Yeisón general del equipo       8         3.1.1       Acracteristicas funcionales       8         3.2       Caracteristicas funcionales       8         3.3       Estructura del equipo       9         3.4       Sistema de conexión       9         3.5       Elementos de indicación       9         4       Montaje       10         4.1       Elección del lugar de montaje       10         5       Conexión eléctrica       12         5.1       Alimentación de tensión       12         5.2       Asignación de tensión       12         5.3       Entrada/salida       13         5.3.1       Entrada/salida       13         5.4       Conexión PC o terminal.       14         5.5       Longitudes de los cables y blindaje                                                                                                    | 1 | Ace   | rca de este documento                                            | . 5      |
|----------------------------------------------------------------------------------------------------|---|-------|------------------------------------------------------------------|----------|
| 2         Seguridad         6           2.1         Uso conforme.         6           2.2         Aplicación errónes previsible.         6           2.3         Personas capacitadas         7           2.4         Exclusión de responsabilidad         7           3         Descripción del equipo         8           3.1         Visión general del equipo         8           3.1.1         Acarca del lector de códigos DCR 85         8           3.1.2         Funcionamiento monopuesto         8           3.2         Características funcionales         8           3.2         Características funcionales         9           3.4         Sistema de conexión         9           3.5         Elementos de indicación         9           3.6         Conexión del lugar de montaje         10           4.1         Elección del lugar de montaje         12           5.1         Alimentación de tensión         12           5.1         Alimentación de tensión         12           5.3         Entradasialida         13           5.3.1         Entradasialida         13           5.3.2         Salida         13           5.4         Conexión P                                                                                                    |   | 1.1   | Medios de representación utilizados                              | 5        |
| 2.1       Uso conforme                                                                                                    | 2 | Seg   | uridad                                                           | . 6      |
| 2.2       Aplicación errónea previsible       6         2.3       Personas capacitadas       7         2.4       Exclusión de responsabilidad       7         3       Descripción del equipo       8         3.1.1       Visión general del equipo       8         3.1.2       Funcionamiento monopuesto       8         3.2       Características funcionales       8         3.3       Estructura del equipo       9         3.4       Sistema de conexión       9         3.5       Elementos de indicación       9         3.6       Elementos de indicación       9         3.7       Elementos de indicación       9         3.6       Itementación de tensión       10         4.1       Elección del lugar de montaje       10         5.2       Asignación de pines       12         5.1       Alimentación de tensión       12         5.3       Entrada/salida       13         5.3.1       Entrada/salida       13         5.3.2       Salida       13         5.3.3       Entrada/salida       13         5.3.4       Conexión PC o terminal       14         5.5       Longitudes de los cables y blindaje </th <th></th> <th>2.1</th> <th>Uso conforme</th> <th> 6</th>                                                                                                    |   | 2.1   | Uso conforme                                                     | 6        |
| 2.3       Personas capacitadas       7         2.4       Exclusión de responsabilidad       7         3       Descripción del equipo       8         3.1       Visión general del equipo       8         3.1.1       Acerca del lector de códigos DCR 85       8         3.1.2       Funcionamiento monopuesto       8         3.1.2       Funcionamiento monopuesto       8         3.2       Caracteristicas funcionales       8         3.3       Estructura del equipo       9         3.4       Sistema de conexión       9         3.5       Elementos de indicación       9         4       Montaje       10         4.1       Elección del lugar de montaje       10         5.1       Alimentación de tension       12         5.1       Alimentación de tension       12         5.3       Entrada/salida       13         5.3.2       Salida       13         5.4       Conexión PC o terminal       14         5.5       Longitudes de los cables y blindaje       14         6       Software de configuración Sensor Studio       16         6.2.1       Instaiar el software de configuración Sensor Studio       16                                                                                                    |   | 2.2   | Aplicación errónea previsible                                    | 6        |
| 2.4       Exclusión de responsabilidad       7         3       Descripción del equipo       8         3.1       Visión general del equipo       8         3.1.1       Acerca del lector de códigos DCR 85       8         3.1.2       Funcionamiento monopuesto       8         3.2       Características funcionales       8         3.3       Estructura del equipo       9         3.4       Sistema de conexión       9         3.5       Elementos de indicación       9         4       Montaje       10         4.1       Elección del lugar de montaje.       10         5       Conexión eléctrica       12         5.1       Alimentación de tensión       12         5.2       Asignación de pines.       12         5.1       Alimentación de tensión       12         5.3       Baitda       13         5.3.2       Salida       13         5.3.2       Salida       13         5.3.3       Salida       13         5.4       Conexión PC o terminal       14         6       Software de configuración Sensor Studio       16         6.2.1       Instalar el software de configuración Sensor Studio                                                                                                    |   | 2.3   | Personas capacitadas                                             | 7        |
| 3       Descripción del equipo       8         3.1       Visión general del equipo       8         3.1.1       Acerca del lector de códigos DCR 85       8         3.1.2       Funcionamiento monopuesto       8         3.2       Características funcionales       8         3.3       Estructura del equipo       9         3.4       Sistema de conexión       9         3.5       Elementos de indicación       9         4       Montaje       10         4.1       Elección del lugar de montaje.       10         5       Conexión eléctrica       12         5.1       Alimentación de tensión       12         5.2       Asignación de pines       12         5.3       Entrada/salida       13         5.3.2       Salida       13         5.4       Conexión PC o terminal       14         5       Conexión PC o terminal       14         5       Software de configuración Sensor Studio       16         6.2.1       Instalar el software de configuración Sensor Studio       16         6.2.2       Instalar el arco FDT de Sensor Studio       16         6.2.3       Instalar el equipo al PC       17                                                                                                    |   | 2.4   | Exclusión de responsabilidad                                     | 7        |
| 3.1       Visión general del equipo       8         3.1.1       Acerca del lector de códigos DCR 85       8         3.1.2       Funcionamiento monopuesto       8         3.2       Características funcionales       8         3.3       Estructura del equipo       9         3.4       Sistema de conexión       9         3.5       Elementos de indicación       9         4       Montaje       10         4.1       Elección del lugar de montaje       10         5       Conexión eléctrica       12         5.1       Alimentación de tensión       12         5.3       Entrada/salida       13         5.3.2       Salida       13         5.3.2       Salida       13         5.4       Conexión PC o terminal       14         5.5       Longitudes de los cables y blindaje       14         6       Software de configuración y diagnóstico – Sensor Studio       16         6.1       Requisitos del sistema       15         6.2       Instalar DTM de comunicación y DTM del equipo       16         6.2.2       Instalar DTM de comunicación Sensor Studio       16         6.2.1       Instalar DTM de comunicación Sensor Studio                                                                                                    | 3 | Des   | cripción del equipo                                              | . 8      |
| 3.1.1       Acerca del lector de códigos DCR 85       8         3.1.2       Funcionamiento monopuesto       8         3.2       Características funcionales       8         3.3       Estructura del equipo       9         3.4       Sistema de conexión       9         3.5       Elementos de indicación       9         3.6       Elementos de indicación       9         4       Montaje       10         4.1       Elección del lugar de montaje       10         5       Conexión eléctrica       12         5.1       Alimentación de tensión       12         5.3       Entrada/salida       13         5.3.2       Salida       13         5.3.2       Salida       13         5.4       Conexión PC o terminal       14         5.5       Longitudes de los cables y blindaje       14         6       Software de configuración y diagnóstico – Sensor Studio       16         6.2.1       Descargar software de configuración Sensor Studio       16         6.2.2       Instalar el software de configuración Sensor Studio       16         6.2.3       Instalar DTM de comunicación y DTM del equipo       16         6.4.1       Sección Nuesto Básic                                                                                                    |   | 3.1   | Visión general del equipo                                        | 8        |
| 3.1.2       Functionamento monopuesto       8         3.2       Características funcionales       8         3.3       Estructura del equipo       9         3.4       Sistema de conexión       9         3.5       Elementos de indicación       9         3.6       Montaje       10         4.1       Elección del lugar de montaje       10         5       Conexión eléctrica       12         5.1       Alimentación de tensión       12         5.2       Asignación de pines       12         5.3       Entrada/salida       13         5.3.2       Salida       13         5.3.2       Salida       13         5.4       Conexión PC o terminal       14         5.5       Longitudes de los cables y blindaje       14         6       Software de configuración y diagnóstico – Sensor Studio       15         6.1       Requisitos del sistema       15         6.2.1       Instalar el software de configuración Sensor Studio       16         6.2.3       Instalar DTM de comunicación y DTM del equipo       16         6.2.4       Conectar el equipo al PC       17         6.3       Inciar el software de configuración Sensor Studio       <                                                                                                    |   | 3.1.1 | Acerca del lector de códigos DCR 85                              | 8        |
| 3.2       Caracteristicas funcionales       8         3.3       Estructura del equipo       9         3.4       Sistema de conexión       9         3.5       Elementos de indicación       9         3.6       Montaje       10         4.1       Elección del lugar de montaje       10         4.1       Elección del conexión       12         5.1       Alimentación de tensión       12         5.2       Asignación de pines       12         5.3       Entrada/salida       13         5.3.1       Entrada/salida       13         5.3.2       Salida       13         5.3.2       Salida       13         5.3.2       Salida       13         5.3.2       Salida       13         5.3.4       Conexión PC o terminal       14         6.5       Longitudes de los cables y blindaje       14         6       Software de configuración y diagnóstico – Sensor Studio       15         6.1       Requisitos del sistema       15         6.2.1       Instalar el narco FDT de Sensor Studio       16         6.2.2       Instalar DTM de comunicación y DTM del equipo       16         6.2.3       Instalar of No                                                                                                    |   | 3.1.2 |                                                                  | 8        |
| 3.3       Estructura del equipo       9         3.4       Sistema de conexión       9         3.5       Elementos de indicación       9         3.6       Montaje       10         4.1       Elección del lugar de montaje       10         5       Conexión eléctrica       12         5.1       Alimentación de tensión       12         5.3       Entrada/salida       13         5.3.2       Salida       13         5.3.2       Salida       13         5.3.2       Salida       13         5.3.2       Salida       13         5.3.2       Salida       13         5.3.2       Salida       13         5.3.2       Salida       13         5.3.2       Salida       13         5.3.4       Conexión PC o terminal       14         5.5       Longitudes de los cables y blindaje       14         6       Software de configuración Sensor Studio       16         6.2.1       Instalar el marco FDT de Sensor Studio       16         6.2.2       Instalar el marco FDT de Sensor Studio       16         6.2.4       Conectar el equipo al PC       17         6.3       <                                                                                                    |   | 3.2   |                                                                  | 8        |
| 3.4       Sistema de conexión       9         3.5       Elementos de indicación       9         4       Montaje       10         4.1       Elección del lugar de montaje       10         5       Conexión eléctrica       12         5.1       Alimentación de tensión       12         5.2       Asignación de pines       12         5.3       Entrada/salida       13         5.3.2       Salida       13         5.3.2       Salida       13         5.3.2       Salida       13         5.4       Conexión PC o terminal       14         5.5       Longitudes de los cables y blindaje       14         6       Software de configuración y diagnóstico – Sensor Studio       16         6.1       Requisitos del sistema       15         6.1       Instalar el software de configuración       16         6.2.1       Descargar software de configuración       16         6.2.3       Instalar el marco FDT de Sensor Studio       16         6.2.4       Conectar el equipo al PC       17         6.3       Iniciar el software de configuración Sensor Studio       17         6.4       Salír de Sensor Studio       19                                                                                                    |   | 3.3   |                                                                  | 9        |
| 3.5       Elementos de indicación       9         4       Montaje       10         4.1       Elección del lugar de montaje.       10         5       Conexión eléctrica       12         5.1       Alimentación de tensión.       12         5.2       Asignación de pines.       12         5.3       Entrada/salida       13         5.3.2       Salida       13         5.4       Conexión PC o terminal.       14         5.5       Longitudes de los cables y blindaje.       14         6       Software de configuración y diagnóstico – Sensor Studio       15         6.1       Requisitos del sistema       15         6.2       Instalar el software de configuración       16         6.2.1       Descargar software de configuración       16         6.2.1       Descargar software de configuración       16         6.2.2       Instalar el marco FDT de Sensor Studio       16         6.2.3       Instalar OTM de conmicación y DTM del equipo       16         6.2.4       Conectar el equipo al PC       17         6.3       Incitar el software de configuración Sensor Studio       17         6.4       Salí de Sensor Studio       17         6.5.2 <th></th> <th>3.4</th> <th>Sistema de conexion</th> <th> 9</th>                                                                                                    |   | 3.4   | Sistema de conexion                                              | 9        |
| 4       Montaje       10         4.1       Elección del lugar de montaje       10         5       Conexión eléctrica       12         5.1       Alimentación de tensión       12         5.2       Asignación de pines       12         5.3       Entrada/salida       13         5.3.1       Entrada/salida       13         5.3.2       Salida       13         5.3.2       Salida       13         5.4       Conexión PC o terminal       14         5.5       Longitudes de los cables y blindaje       14         6       Software de configuración y diagnóstico – Sensor Studio       15         6.1       Requisitos del sistema       15         6.2       Instalar el software de configuración Sensor Studio       16         6.2.3       Instalar el marco FDT de Sensor Studio       16         6.2.4       Conectar el equipo al PC       17         6.3       Instalar el marco FDT de Sensor Studio       17         6.4       Salir de Sensor Studio       17         6.5.1       Sección Ajustes básicos       20         6.5.2       Sección Interfaz Host       22         6.5.5       Diagnóstico / Terminal       22                                                                                                    |   | 3.5   | Elementos de Indicación                                          | 9        |
| 4.1       Elección del lugar de montaje.       10         5       Conexión eléctrica       12         5.1       Alimentación de tensión       12         5.2       Asignación de pines       12         5.3       Entrada/salida       13         5.3.1       Entrada/salida       13         5.3.2       Salida       13         5.3.2       Salida       13         5.4       Conexión PC o terminal       14         5.5       Longitudes de los cables y blindaje       14         6       Software de configuración y diagnóstico – Sensor Studio       15         6.1       Requisitos del sistema       15         6.2       Instalar el software de configuración Sensor Studio       16         6.2.1       Instalar el marco FDT de Sensor Studio       16         6.2.2       Instalar DTM de comunicación y DTM del equipo       16         6.2.3       Instalar el marco FDT de Sensor Studio       17         6.3       Iniciar el software de configuración Sensor Studio       17         6.4       Salir de Sensor Studio       19         6.5.1       Sección Ajustes básicos       20         6.5.2       Sección Interfaz Host       22         6.5.5                                                                                                    | 4 | Mon   | taje                                                             | 10       |
| 5       Conexión eléctrica       12         5.1       Alimentación de tensión       12         5.2       Asignación de pines       12         5.3       Entrada/salida       13         5.3.1       Entrada       13         5.3.2       Salida       13         5.3.2       Salida       13         5.3.2       Salida       13         5.4       Conexión PC o terminal       14         5.5       Longitudes de los cables y blindaje       14         6       Software de configuración y diagnóstico – Sensor Studio       15         6.1       Requisitos del sistema       15         6.2       Instalar el software de configuración Sensor Studio       16         6.2.1       Descargar software de configuración y DTM del equipo       16         6.2.4       Conectar el equipo al PC       17         6.3       Iniciar el software de configuración Sensor Studio       17         6.4       Salir de Sensor Studio       19         6.5       Parámetros de configuración Sensor Studio       19         6.5.1       Sección Ajustes básicos       20         6.5.2       Sección Justes básicos       20        6.5.3       Sección Interfaz Host                                                                                                    |   | 4.1   | Elección del lugar de montaje                                    | 10       |
| 5.1       Alimentación de tensión                                                                                                    | 5 | Con   | exión eléctrica                                                  | 12       |
| 5.2       Asignación de pines                                                                                                    |   | 5.1   | Alimentación de tensión                                          | 12       |
| 5.3       Entrada/salida       13         5.3.1       Entrada       13         5.3.2       Salida       13         5.3.2       Salida       13         5.3.2       Salida       13         5.3.2       Salida       13         5.3.2       Salida       13         5.3.2       Salida       13         5.3.2       Salida       13         5.3.2       Salida       13         5.4       Conexión PC o terminal       14         5.5       Longitudes de los cables y blindaje       14         6       Software de configuración y diagnóstico – Sensor Studio       15         6.1       Requisitos del sistema       15         6.2       Instalar el software de configuración Sensor Studio       16         6.2.1       Descargar software de configuración Sensor Studio       16         6.2.3       Instalar DTM de comunicación y DTM del equipo       16         6.2.4       Conectar el equipo al PC       17         6.3       Incicar el software de configuración Sensor Studio       17         6.4       Salir de Sensor Studio       19       6.5         6.5       Parámetros de configuración       20       6.5.2                                                                                                    |   | 5.2   | Asignación de pines                                              | 12       |
| 5.3.1       Entrada       13         5.3.2       Salida       13         5.4       Conexión PC o terminal       14         5.5       Longitudes de los cables y blindaje       14         6       Software de configuración y diagnóstico – Sensor Studio       15         6.1       Requisitos del sistema       15         6.2       Instalar el software de configuración Sensor Studio       16         6.2.1       Descargar software de configuración       16         6.2.2       Instalar el marco FDT de Sensor Studio       16         6.2.3       Instalar of Marco FDT de Sensor Studio       16         6.2.4       Conectar el equipo al PC       17         6.3       Incicar el software de configuración Sensor Studio       17         6.4       Salir de Sensor Studio       19         6.5       Parámetros de configuración Sensor Studio       19         6.5.1       Sección Alustes básicos       20         6.5.2       Sección Decodificación       21         6.5.5       Diagnóstico / Terminal       22         6.5.4       Diagnóstico / Terminal       22         6.5.5       Diagnóstico / Image Viewer       23         7       Puesta en marcha - Configuración       2                                                                                                    |   | 5.3   | Entrada/salida                                                   | 13       |
| 5.3.2       Salida       13         5.4       Conexión PC o terminal       14         5.5       Longitudes de los cables y blindaje       14         6       Software de configuración y diagnóstico – Sensor Studio       15         6.1       Requisitos del sistema       15         6.2       Instalar el software de configuración Sensor Studio       16         6.2.1       Descargar software de configuración       16         6.2.2       Instalar el marco FDT de Sensor Studio       16         6.2.3       Instalar o FDT de Sensor Studio       16         6.2.4       Conectar el equipo al PC       17         6.3       Iniciar el software de configuración Sensor Studio       17         6.4       Salir de Sensor Studio       19         6.5       Parámetros de configuración Sensor Studio       19         6.5.1       Sección Ajustes básicos       20         6.5.2       Sección Decodificación       21         6.5.3       Sección Interfaz Host       22         6.5.4       Diagnóstico / Terminal       22         6.5.5       Diagnóstico / Image Viewer       23         7       Puesta en marcha - Configuración       24         7.1       Medidas previas a la primera puest                                                                                                    |   | 5.3.1 | Entrada                                                          | 13       |
| 5.4       Contextor i contextor i contexto i contextor i contextor i contextor i contexto i contex |   | 5.3.2 | Conevión PC o terminal                                           | 17       |
| 6       Software de configuración y diagnóstico – Sensor Studio       15         6.1       Requisitos del sistema       15         6.2       Instalar el software de configuración Sensor Studio       16         6.2.1       Descargar software de configuración       16         6.2.2       Instalar el marco FDT de Sensor Studio       16         6.2.3       Instalar DTM de comunicación y DTM del equipo       16         6.2.4       Conectar el equipo al PC       17         6.3       Iniciar el software de configuración Sensor Studio       17         6.4       Salir de Sensor Studio       19         6.5       Parámetros de configuración       19         6.5.1       Sección Ajustes básicos       20         6.5.2       Sección Interfaz Host       22         6.5.4       Diagnóstico / Terminal       22         6.5.5       Diagnóstico / Image Viewer       23         7       Puesta en marcha - Configuración       24         7.1       Medidas previas a la primera puesta en marcha       24         7.2       Arranque del equipo       24         7.3       Aparición de problemas       24         7.3       Aparición de problemas       24                                                                                                    |   | 5.5   | Longitudes de los cables y blindaie                              | 14       |
| 6       Sortware de configuración y diagnostico – Sensor Studio       15         6.1       Requisitos del sistema       15         6.2       Instalar el software de configuración Sensor Studio       16         6.2.1       Descargar software de configuración Sensor Studio       16         6.2.2       Instalar el marco FDT de Sensor Studio       16         6.2.3       Instalar DTM de comunicación y DTM del equipo       16         6.2.4       Conectar el equipo al PC       17         6.3       Iniciar el software de configuración Sensor Studio       17         6.4       Salir de Sensor Studio       19         6.5       Parámetros de configuración       19         6.5.1       Sección Ajustes básicos       20         6.5.2       Sección Interfaz Host       22         6.5.4       Diagnóstico / Terminal       22         6.5.5       Diagnóstico / Image Viewer       23         7       Puesta en marcha - Configuración       24         7.1       Medidas previas a la primera puesta en marcha       24         7.2       Comandos online       24         7.2.1       Interfaz       24         7.2.2       Comandos online       24         7.2.3       Aparición de problem                                                                                                    | c | Coff  | Longitudos de los casios y sinitaje internetico - Concers Studio | 45       |
| 6.1       Requisitos del sistema       15         6.2       Instalar el software de configuración Sensor Studio       16         6.2.1       Descargar software de configuración       16         6.2.2       Instalar el marco FDT de Sensor Studio       16         6.2.3       Instalar DTM de comunicación y DTM del equipo       16         6.2.4       Conectar el equipo al PC       17         6.3       Iniciar el software de configuración Sensor Studio       17         6.4       Salir de Sensor Studio       19         6.5       Parámetros de configuración       19         6.5.1       Sección Ajustes básicos       20         6.5.2       Sección Interfaz Host       22         6.5.4       Diagnóstico / Terminal       22         6.5.5       Diagnóstico / Image Viewer       23         7       Puesta en marcha - Configuración       24         7.1       Medidas previas a la primera puesta en marcha       24         7.2       Comados online       24         7.2.1       Interfaz       24         7.2.2       Comados online       24         7.2.3       Aparición de problemas       24                                                                                                    | 6 | 50ft  | ware de configuración y diagnostico – Sensor Studio              | 15       |
| 6.2       Instalar el software de configuración sensor studio       16         6.2.1       Descargar software de configuración sensor studio       16         6.2.2       Instalar el marco FDT de Sensor Studio       16         6.2.3       Instalar DTM de comunicación y DTM del equipo       16         6.2.4       Conectar el equipo al PC       17         6.3       Iniciar el software de configuración Sensor Studio       17         6.4       Salir de Sensor Studio       19         6.5       Parámetros de configuración       19         6.5.1       Sección Ajustes básicos       20         6.5.2       Sección Interfaz Host       21         6.5.3       Sección Interfaz Host       22         6.5.4       Diagnóstico / Terminal       22         6.5.5       Diagnóstico / Image Viewer       23         7       Puesta en marcha - Configuración       24         7.1       Medidas previas a la primera puesta en marcha       24         7.2       Arranque del equipo       24         7.2.1       Interfaz       24         7.2.2       Comandos online       24         7.2.3       Aparición de problemas       24         7.3       Aluste de los parámetros de comunicación                                                                                                    |   | 6.1   | Requisitos del sistema                                           | 15       |
| 6.2.2       Instalar el marco FDT de Sensor Studio       16         6.2.3       Instalar DTM de comunicación y DTM del equipo       16         6.2.4       Conectar el equipo al PC       17         6.3       Iniciar el software de configuración Sensor Studio       17         6.4       Salir de Sensor Studio       17         6.5       Parámetros de configuración Sensor Studio       19         6.5       Parámetros de configuración       19         6.5.1       Sección Ajustes básicos       20         6.5.2       Sección Decodificación       21         6.5.3       Sección Interfaz Host       22         6.5.4       Diagnóstico / Terminal       22         6.5.5       Diagnóstico / Image Viewer       23         7       Puesta en marcha - Configuración       24         7.1       Medidas previas a la primera puesta en marcha       24         7.2       Arranque del equipo       24         7.1       Interfaz       24         7.2.1       Interfaz       24         7.2.2       Comandos online       24         7.3       Ajusta de los parámetros de comunicación       24         7.3       Ajusta de los parámetros de comunicación       24 <th></th> <th>6.2.1</th> <th>Descargar software de configuración</th> <th>16</th>                                                                                                    |   | 6.2.1 | Descargar software de configuración                              | 16       |
| 6.2.3       Instalar DTM de comunicación y DTM del equipo       16         6.2.4       Conectar el equipo al PC       17         6.3       Iniciar el software de configuración Sensor Studio       17         6.4       Salir de Sensor Studio       19         6.5       Parámetros de configuración       19         6.5.1       Sección Ajustes básicos       20         6.5.2       Sección Decodificación       21         6.5.3       Sección Interfaz Host       22         6.5.4       Diagnóstico / Terminal       22         6.5.5       Diagnóstico / Image Viewer       23         7       Puesta en marcha - Configuración       24         7.1       Medidas previas a la primera puesta en marcha       24         7.2       Arranque del equipo       24         7.2.1       Interfaz       24         7.2.2       Comandos online       24         7.2.3       Aparición de problemas       24         7.3       Aiuste de los parámetros de comunicación       24                                                                                                    |   | 6.2.2 | Instalar el marco FDT de Sensor Studio                           | 16       |
| 6.2.4       Connectar er equipo arr C       17         6.3       Iniciar el software de configuración Sensor Studio       17         6.4       Salir de Sensor Studio       19         6.5       Parámetros de configuración       19         6.5.1       Sección Ajustes básicos       20         6.5.2       Sección Decodificación       21         6.5.3       Sección Interfaz Host       22         6.5.4       Diagnóstico / Terminal       22         6.5.5       Diagnóstico / Image Viewer       23         7       Puesta en marcha - Configuración       24         7.1       Medidas previas a la primera puesta en marcha       24         7.2       Arranque del equipo       24         7.2.1       Interfaz       24         7.2.2       Comandos online       24         7.2.3       Aparición de problemas       24         7.3       Aiuste de los parámetros de comunicación       24                                                                                                    |   | 6.2.3 | Instalar DTM de comunicación y DTM del equipo                    | 16<br>17 |
| 6.4       Salir de Sensor Studio       19         6.5       Parámetros de configuración       19         6.5       Parámetros de configuración       20         6.5.1       Sección Ajustes básicos       20         6.5.2       Sección Decodificación       21         6.5.3       Sección Interfaz Host       22         6.5.4       Diagnóstico / Terminal       22         6.5.5       Diagnóstico / Image Viewer       23         7       Puesta en marcha - Configuración       24         7.1       Medidas previas a la primera puesta en marcha       24         7.2       Arranque del equipo       24         7.2.1       Interfaz       24         7.2.2       Comandos online       24         7.2.3       Aparición de problemas       24         7.3       Aiuste de los parámetros de comunicación       24                                                                                                    |   | 63    | Iniciar el software de configuración Sensor Studio               | 17       |
| 6.5       Parámetros de configuración       19         6.5.1       Sección Ajustes básicos       20         6.5.2       Sección Decodificación       21         6.5.3       Sección Interfaz Host       22         6.5.4       Diagnóstico / Terminal       22         6.5.5       Diagnóstico / Image Viewer       23         7       Puesta en marcha - Configuración       24         7.1       Medidas previas a la primera puesta en marcha       24         7.2       Arranque del equipo       24         7.2.1       Interfaz       24         7.2.2       Comandos online       24         7.2.3       Aparición de problemas       24         7.3       Aiuste de los parámetros de comunicación       24                                                                                                    |   | 6.4   | Salir de Sensor Studio                                           | 19       |
| 6.5.1       Sección Ajustes básicos                                                                                                    |   | 6.5   | Parámetros de configuración                                      | 19       |
| 6.5.2       Sección Decodificación       21         6.5.3       Sección Interfaz Host       22         6.5.4       Diagnóstico / Terminal       22         6.5.5       Diagnóstico / Image Viewer       23         7       Puesta en marcha - Configuración       24         7.1       Medidas previas a la primera puesta en marcha       24         7.2       Arranque del equipo       24         7.2.1       Interfaz       24         7.2.2       Comandos online       24         7.2.3       Aparición de problemas       24         7.3       Aiuste de los parámetros de comunicación       24                                                                                                    |   | 6.5.1 | Sección Ajustes básicos                                          | 20       |
| 6.5.3       Seccion interiaz Host       22         6.5.4       Diagnóstico / Terminal                                                                                                    |   | 6.5.2 | Sección Decodificación                                           | 21       |
| 6.5.5       Diagnóstico / Image Viewer                                                                                                    |   | 6.5.4 | Diagnóstico / Terminal                                           | 22       |
| 7       Puesta en marcha - Configuración                                                                                                    |   | 6.5.5 | Diagnóstico / Image Viewer                                       | 23       |
| 7.1Medidas previas a la primera puesta en marcha247.2Arranque del equipo247.2.1Interfaz247.2.2Comandos online247.2.3Aparición de problemas247.3Aiuste de los parámetros de comunicación24                                                                                                    | 7 | Pue   | sta en marcha - Configuración                                    | 24       |
| 7.2Arranque del equipo247.2.1Interfaz247.2.2Comandos online247.2.3Aparición de problemas247.3Aiuste de los parámetros de comunicación24                                                                                                    |   | 7.1   | Medidas previas a la primera puesta en marcha                    | 24       |
| 7.2.1       Interfaz       24         7.2.2       Comandos online       24         7.2.3       Aparición de problemas       24         7.3       Aiuste de los parámetros de comunicación       24                                                                                                    |   | 7.2   | Arranque del equipo                                              | 24       |
| 7.2.2       Comandos online       24         7.2.3       Aparición de problemas       24         7.3       Aiuste de los parámetros de comunicación       24                                                                                                    |   | 7.2.1 | Interfaz                                                         | 24       |
| 7.3 Aiuste de los parámetros de comunicación 24                                                                                                    |   | 7.2.2 | Aparición de problemas                                           | 24<br>24 |
|                                                                                                    |   | 7.3   | Ajuste de los parámetros de comunicación                         | 24       |

# ▲ Leuze electronic

| 8  | Comandos online                                        | 25   |
|----|--------------------------------------------------------|------|
|    | 8.1 Sinopsis de comandos y parámetros                  | 25   |
|    | 8.2 Comandos online generales                          | 25   |
|    | 8.3 Comandos de texto                                  | 27   |
| 9  | Cuidados, mantenimiento y eliminación                  | 36   |
|    | 9.1 Limpieza                                           | 36   |
|    | 9.2 Mantenimiento                                      | 36   |
|    | 9.3 Eliminación de residuos                            | 36   |
| 10 | Servicio y soporte                                     | 37   |
|    | 10.1 ¿Qué hacer en caso de asistencia?                 | 37   |
| 11 | Datos técnicos                                         | 38   |
|    | 11.1 Datos generales                                   | 38   |
|    | 11.2 Campos de lectura                                 | 39   |
|    | 11.3 Dibujos acotados                                  | 41   |
| 12 | Indicaciones de pedido y accesorios                    | 42   |
|    | 12.1 Sinopsis de los tipos                             | 42   |
|    | 12.2 Accesorios                                        | 42   |
| 13 | Declaración de conformidad CE                          | 43   |
| 14 | Anexo                                                  | 44   |
|    | 14.1 Patrones de códigos de barras                     | . 44 |
|    | 14.2 Configuración mediante códigos de parametrización | 45   |

# 1 Acerca de este documento

# 1.1 Medios de representación utilizados

| Tabla 1.1: | Símbolos   | de aviso | v palabras | señalizadoras  |
|------------|------------|----------|------------|----------------|
|            | 0111100100 | ao a 100 | j palabiao | ContainEddordd |

|      | Símbolo de peligro para personas                                                                   |
|------|----------------------------------------------------------------------------------------------------|
| NOTA | Palabra señalizadora de daños materiales                                                           |
|      | Indica peligros que pueden originarse si no se observan las medidas para evi-<br>tar los peligros. |

#### Tabla 1.2: Otros símbolos

| 1 | Símbolo de sugerencias<br>Los textos con este símbolo le proporcionan información más detallada.                                        |
|---|----------------------------------------------------------------------------------------------------|
| Ŕ | Símbolo de pasos de actuación<br>Los textos con este símbolo le guían a actuaciones determinadas.                                       |
| ⇔ | Símbolo de resultados de actuación<br>Los textos con este símbolo describen el resultado de la actuación llevada a<br>cabo previamente. |

#### Tabla 1.3: Términos y abreviaturas

| BCL      | Lector de código de barras                                                                |
|----------|-------------------------------------------------------------------------------------------|
| CMOS     | Proceso de semiconductor para realizar conexiones integradas                              |
|          | (Complementary Metal-Oxide-Semiconductor)                                                 |
| DCR      | Lector de códigos basado en Imager                                                        |
|          | (Dual Code Reader)                                                                        |
| DTM      | Administrador de equipos de software                                                      |
|          | (Device Type Manager)                                                                     |
| CEM      | Compatibilidad electromagnética                                                           |
| EN       | Norma europea                                                                             |
| FDT      | Plataforma marco de software para la gestión de administradores de equipos (DTM)          |
|          | (Field Device Tool)                                                                       |
| FE       | Tierra funcional                                                                          |
| GUI      | Interfaz gráfica de usuario                                                               |
|          | (Graphical User Interface)                                                                |
| HID      | Clase de dispositivos de entrada con los que los usuarios interaccionan direc-<br>tamente |
|          | (Human Interface Device)                                                                  |
| IO o I/O | Entrada/Salida (Input/Output)                                                             |
| LED      | Diodo luminoso                                                                            |
|          | (Light Emitting Diode)                                                                    |
| PLC      | Controlador lógico programable                                                            |
|          | (Programmable Logic Controller (PLC))                                                     |

# 2 Seguridad

Este lector de códigos ha sido diseñado, fabricado y probado de acuerdo con las normas de seguridad vigentes, y aplicando los últimos avances de la técnica.

#### 2.1 Uso conforme

El lector de código DCR 85 ha sido concebido como escáner fijo con decodificador integrado para todos los códigos 1D y 2D usuales para la detección automática de objetos.

#### Campos de aplicación

El lector de código DCR 85 ha sido concebido especialmente para los siguientes campos de aplicación:

- en analizadores automáticos
- En tareas de lectura de códigos con muy poco espacio
- Para el montaje en carcasa o bajo cubiertas

| ¡Atención al uso conforme!                                                                                                    |
|----------------------------------------------------------------------------------------------------|
| No se garantiza la protección del personal ni del equipo, al no utilizar el equipo adecuadamente para el uso previsto.                                |
| Emplee el equipo únicamente para el uso conforme definido.                                                                                            |
| Leuze electronic GmbH + Co. KG no se responsabiliza de los daños que se deriven de un<br>uso no conforme a lo prescrito.                              |
| Leer estas instrucciones de uso antes de la puesta en marcha del equipo. Conocer las ins-<br>trucciones de uso es indispensable para el uso conforme. |
| ΝΟΤΑ                                                                                                    |
| ¡Cumplir las disposiciones y las prescripciones!                                                                                                    |

Observar las disposiciones legales locales y las prescripciones de las asociaciones profesionales que estén vigentes.

#### 2.2 Aplicación errónea previsible

Un uso distinto al establecido en «Uso conforme a lo prescrito» o que se aleje de ello será considerado como no conforme a lo prescrito.

No está permitido utilizar el equipo especialmente en los siguientes casos:

- en zonas de atmósfera explosiva
- en circuitos de seguridad
- · para fines médicos

| iNing     | guna intervención ni alteración en el equipo!                                                                                               |
|-----------|----------------------------------------------------------------------------------------------------|
|           | No realice ninguna intervención ni alteración en el equipo. No están permitidas las interven-<br>ciones ni las modificaciones en el equipo. |
| t⇔ N<br>n | No se debe abrir el equipo. No contiene ninguna pieza que el usuario deba ajustar o mante-<br>ner.                                          |
| 🧠 U       | Jna reparación solo debe ser llevada a cabo por Leuze electronic GmbH + Co. KG.                                                             |

#### 2.3 Personas capacitadas

Solamente personas capacitadas realizarán la conexión, el montaje, la puesta en marcha y el ajuste del equipo.

Requisitos para personas capacitadas:

- Poseen una formación técnica adecuada.
- Conocen las normas y prescripciones de protección y seguridad en el trabajo.
- Se han familiarizado con la descripción técnica del equipo.
- Han sido instruidas por el responsable sobre el montaje y el manejo del equipo.

#### Personal electrotécnico cualificado

Los trabajos eléctricos deben ser realizados únicamente por personal electrotécnico cualificado.

En razón de su formación especializada, de sus conocimientos y de su experiencia, así como de su conocimiento de las normas y disposiciones pertinentes, el personal electrotécnico cualificado es capaz de llevar a cabo trabajos en instalaciones eléctricas y de detectar por sí mismo los peligros posibles.

En Alemania, el personal electrotécnico cualificado debe cumplir las disposiciones del reglamento de prevención de accidentes BGV A3 (p. ej. Maestro en electroinstalaciones). En otros países rigen las prescripciones análogas, las cuales deben ser observadas.

#### 2.4 Exclusión de responsabilidad

Leuze electronic GmbH + Co. KG no se hará responsable en los siguientes casos:

- El equipo no es utilizado conforme a lo prescrito.
- · No se tienen en cuenta las aplicaciones erróneas previsibles.
- El montaje y la conexión eléctrica no son llevados a cabo con la debida pericia.
- Se efectúan modificaciones (p. ej. constructivas) en el equipo.

# 3 Descripción del equipo

#### 3.1 Visión general del equipo

#### 3.1.1 Acerca del lector de códigos DCR 85

El lector de códigos se basa en un CMOS Imager con decodificador integrado para todos los códigos 1D y 2D usuales como, por ejemplo, DataMatrix, Aztec, QR Code, 2/5 Interleaved, Code 39, Code 128, UPC/ EAN, etc.

Las múltiples opciones para configurar el equipo con el software permiten adaptarlo para una gran diversidad de tareas de lectura. Las pequeñas dimensiones del equipo y su amplio campo de lectura permiten utilizar también el Scan Engine cuando se dispone de muy poco espacio.

Para más información sobre los datos técnicos y las propiedades vea capítulo 11 "Datos técnicos".

#### 3.1.2 Funcionamiento monopuesto

El lector de código funciona como equipo individual monopuesto. Para la conexión eléctrica de la tensión de alimentación, de la interfaz, de la entrada de disparo y la salida está dotado de un cable de 6 hilos con los finales abiertos.

#### 3.2 Características funcionales

- · CMOS Imager miniaturizado de gran potencia con salida del haz frontal
- Diseño compacto para la integración sencilla incluso con poco espacio para el montaje
- Lectura de los códigos high-density más pequeños y detección de códigos estándar en una gran área de lectura mediante un sistema óptico especial
- · Lectura en superficies brillantes aplicando métodos reductores del brillo
- · Propiedades decodificadoras excelentes
- LED de alineación bien visible
- Interfaz RS 232, una entrada de disparo, una salida

# 3.3 Estructura del equipo

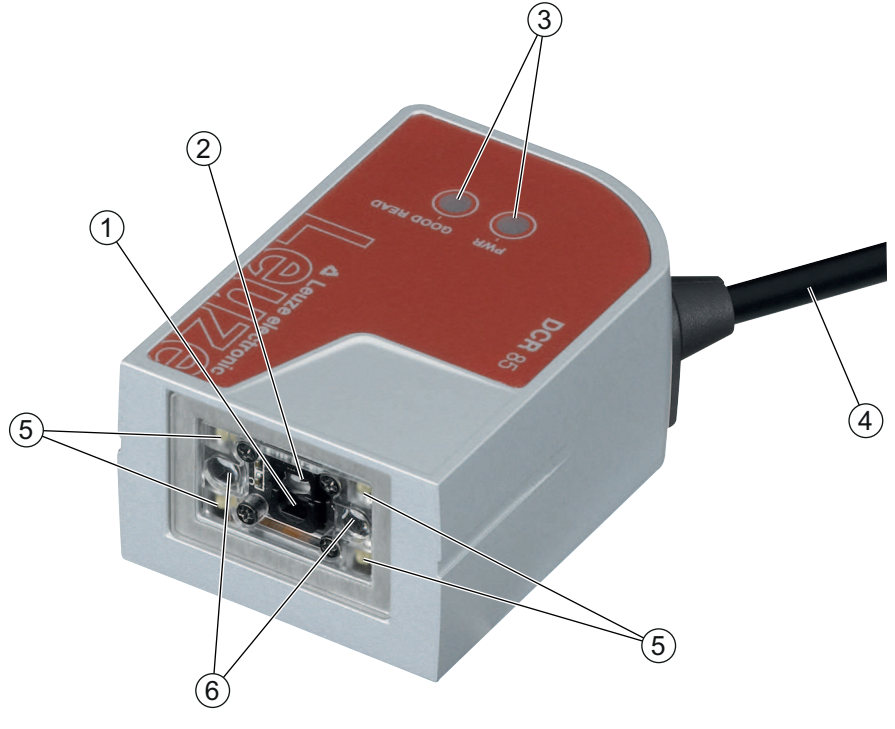

- 1 Lente con campo de lectura de alta resolución
- 2 Lente con campo de lectura de largo alcance
- 3 Indicadores LED
- 4 Cable de conexión
- 5 LEDs para iluminación (luz roja)
- 6 LEDs de alineación (luz azul)

Figura 3.1: Estructura del equipo del DCR 85

#### 3.4 Sistema de conexión

- · Cable de conexión, de 6 conductores con final abierto
- Cable (aprox. 0,15 m) con conector M12, de 8 polos

#### 3.5 Elementos de indicación

En el lado superior del equipo encontrará dos LEDs que indican la disponibilidad y el estado de lectura.

| Tabla 3.1: | Indicadores | LED |  |
|------------|-------------|-----|--|
|            |             |     |  |

| LED       | Estado            | Descripción                      |
|-----------|-------------------|----------------------------------|
| PWR       | ON (luz continua) | Alimentación de tensión correcta |
| GOOD READ | ON (luz continua) | Lectura satisfactoria            |

# 4 Montaje

Puede fijar el lector de código con las roscas de fijación M2,5.

#### 4.1 Elección del lugar de montaje

#### ΝΟΤΑ

El tamaño del módulo del código influye en la máxima distancia de lectura y en el ancho del campo de lectura. Por ello, para elegir el lugar de montaje y/o la etiqueta con código apropiada, es indispensable que tenga en consideración las diferentes características de lectura del escáner en los distintos módulos del código.

#### ΝΟΤΑ

¡Observar al elegir el lugar de montaje!

- El cumplimiento de las condiciones ambientales admisibles (humedad, temperatura).
- El posible ensuciamiento de la ventana de lectura debido al escape de líquidos, el rozamiento de cartonajes o los residuos de material de embalaje.
- El mínimo peligro posible para el escáner a causa de impactos mecánicos o piezas que se atasquen.
- La posible influencia de luz ambiental (sin radiación solar directa).

Para elegir el lugar de montaje se deben tener en cuenta una serie de factores:

- Tamaño, alineación y tolerancia de la posición del código de barras o DataMatrix con respecto al objeto a detectar.
- El campo de lectura del lector de código dependiendo de la anchura del módulo del código.
- Las distancias de lectura mínima y máxima resultantes del respectivo campo de lectura (vea capítulo 11.2 "Campos de lectura").
- Alineación del lector de código de barras para evitar reflexiones.
- Distancia entre el lector de código y el sistema host con respecto a la interfaz.

Se obtendrán los mejores resultados en la lectura cuando:

- la distancia de lectura quede en la zona central del campo de lectura.
- no haya radiación solar y se eviten las influencias de luz ambiental.
- las etiquetas con los códigos de barras tengan una impresión de buena calidad y un buen contraste.
- no use etiquetas brillantes.
- el código de barras o DataMatrix pase con un ángulo de giro de 10° a 15° por la ventana de lectura.
- se circunscriba el haz de luz roja a su tarea de lectura, con el fin de evitar reflexiones de componentes brillantes.

#### ΝΟΤΑ

La salida del haz en el Scan Engine es casi perpendicular a la óptica. Es necesario que haya un ángulo de giro de la etiqueta del código > 10° para evitar la reflexión total del haz de luz roja cuando las etiquetas sean brillantes.

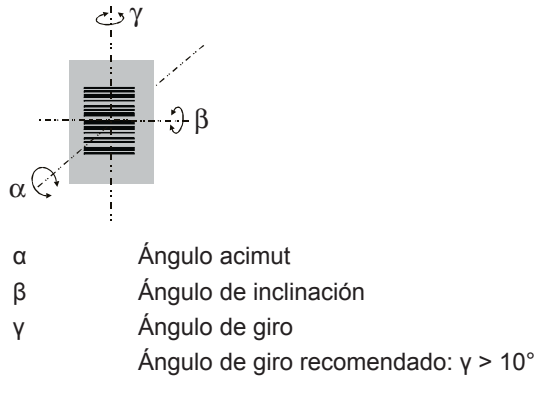

Figura 4.1: Definición del ángulo de lectura

# 5 Conexión eléctrica

|            | Indicaciones de seguridad                                                                                                    |
|------------|----------------------------------------------------------------------------------------------------|
|            | Antes de la conexión asegúrese de que la tensión de alimentación coincida con el valor en<br>la placa de características.                                                                                                    |
|            | La conexión del equipo y trabajos de mantenimiento bajo tensión pueden ser realizados úni-<br>camente por personal eléctrico cualificado.                                                                                                    |
| <u>/!\</u> | El alimentador de red para generar la tensión de alimentación para el lector de código y las<br>unidades de conexión asociadas debe tener una separación eléctrica segura según IEC<br>60742 (PELV). En aplicaciones UL: sólo para el uso en circuitos eléctricos «Class 2» según<br>NEC. |
|            | Si no se pueden eliminar las perturbaciones, el equipo ha de ser puesto fuera de servicio y protegido contra una posible puesta en marcha por equivocación.                                                                                                    |

#### 5.1 Alimentación de tensión

El lector de código ha sido concebido para conectarlo a una tensión de alimentación de 5 V.

- +5 V CC (rojo)
- GND (violeta)

Como accesorio puede adquirirse una placa adaptadora de circuitos integrados con bornes de resorte y una regleta de conectores Molex y una hembrilla SUB-D de 9 polos (vea capítulo 12.2 "Accesorios").

- Con la placa adaptadora de circuitos integrados se pueden conectar los conductores del cable de conexión mediante los bornes de resorte, y mediante la hembrilla SUB-D de 9 polos se conecta al PC con un cable de interconexión RS 232.
- Con la placa adaptadora de circuitos integrados se puede suministrar la alimentación de tensión de 10 ... 30 V CC a través de bornes de resorte o, alternativamente, de 5 V CC a través de un microconector USB.

#### 5.2 Asignación de pines

| Conductor | Asignación | Descripción                                   |     |
|-----------|------------|-----------------------------------------------|-----|
| Rojo      | +5V CC     | Tensión de trabajo 5V CC                      | IN  |
| Violeta   | GND        | Tensión de trabajo 0V CC / masa de referencia | IN  |
| Negro     | SW OUT     | Salida                                        | OUT |
| Naranja   | SW IN      | Entrada                                       | IN  |
| Blanco    | RS 232 RxD | Línea de señal RxD de la interfaz RS 232      | IN  |
| Verde     | RS 232 TxD | Línea de señal TxD de la interfaz RS 232      | OUT |

| Tabla 5.1: | Cable con | final de | conductores | abiertos |
|------------|-----------|----------|-------------|----------|

|           | ws/WH |
|-----------|-------|
|           | br/BN |
|           | gn/GN |
|           | ge/YE |
|           | gr/GY |
|           | rs/PK |
|           | bl/BU |
|           | rt/RD |
| FE/Shield |       |

Figura 5.1: Cable con conector M12, de 8 polos, con codificación A

#### 5.3 Entrada/salida

El lector de código tiene una entrada y una salida.

- La entrada sirve para disparar la lectura de códigos.
- La salida señaliza que se ha leído satisfactoriamente un código.

#### 5.3.1 Entrada

Usando la conexión de la entrada SW IN, en el ajuste por defecto (low = activo) puede activar una proceso de lectura a través de la conexión TRIGGER (naranja) y GND (violeta). Recomendamos cablear una resistencia pull-up de 2,2 k $\Omega$  como terminación de cable definida.

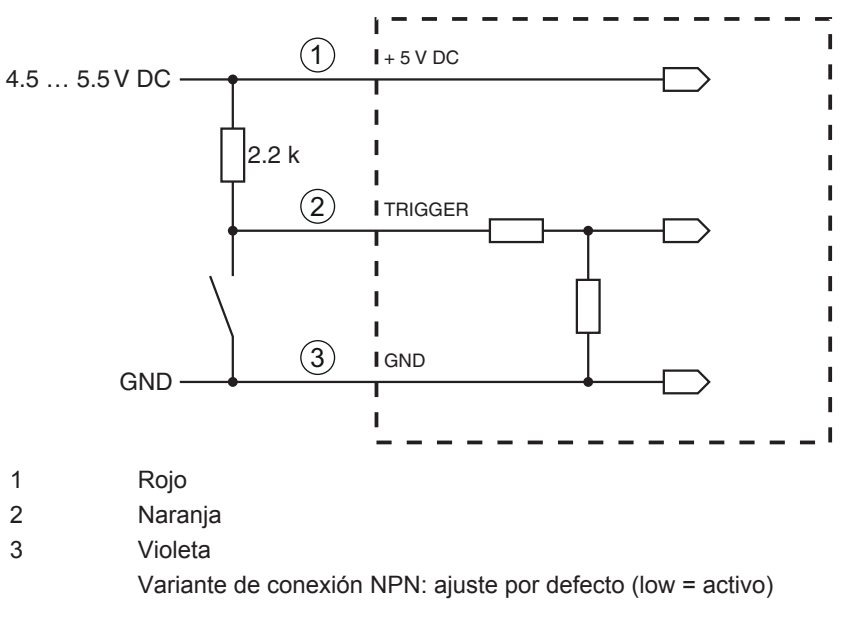

Figura 5.2: Modelo de conexión de entrada NPN (ajuste por defecto)

#### 5.3.2 Salida

La conexión de la salida NPN entre la salida (negro) y GND (violeta) conmuta a GND cuando se ha detectado un código.

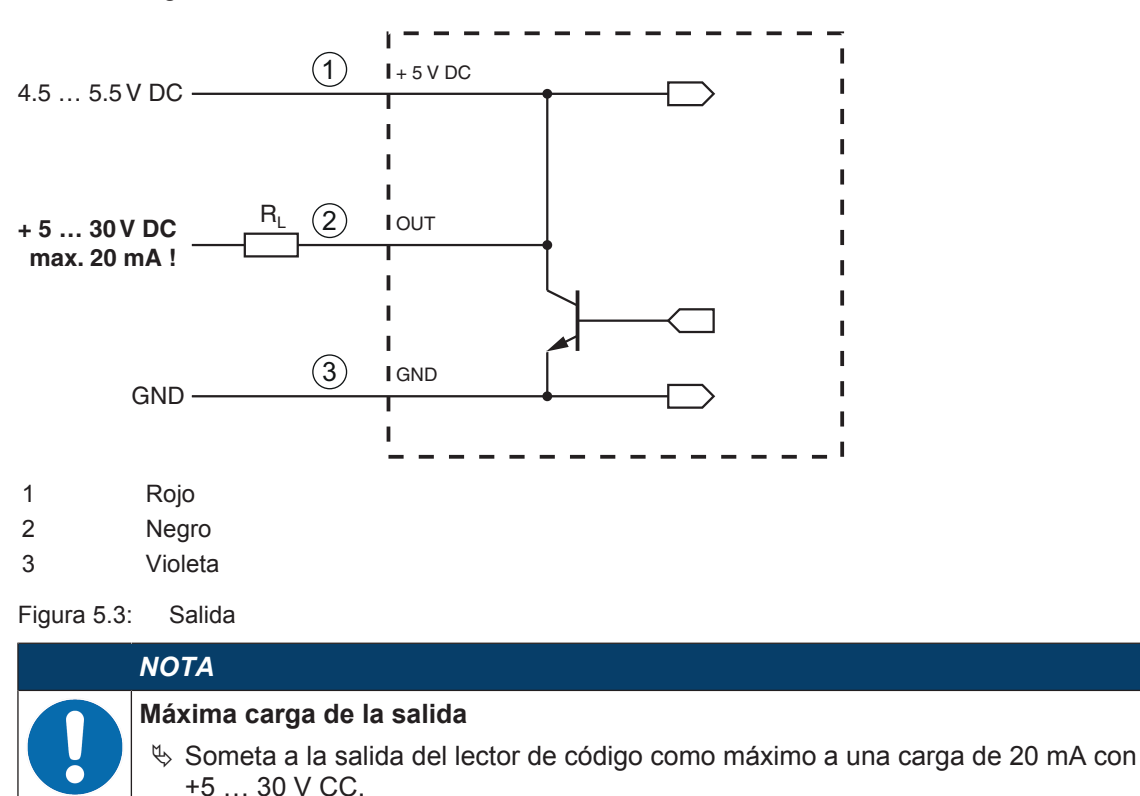

#### 5.4 Conexión PC o terminal

A través de la interfaz en serie puede configurar el lector de código usando un PC o un terminal. Para ello se necesita una conexión RS 232 la cual establezca las conexiones RxD, TxD y GND entre PC y lector de código.

La conexión RS 232 se puede establecer de las siguientes maneras:

- Conexión directa de los conductores del lector de código con el PC o el terminal mediante su propio conector.
- · Conexión a través de la placa adaptadora de circuitos integrados MA-CR

Para simplificar la conexión de los conductores a la interfaz del PC puede adquirirse como accesorio una placa adaptadora de circuitos integrados (MA-CR) para implementar la conexión de los conductores individuales en un conector SUB-D de 9 polos (vea capítulo 12.2 "Accesorios").

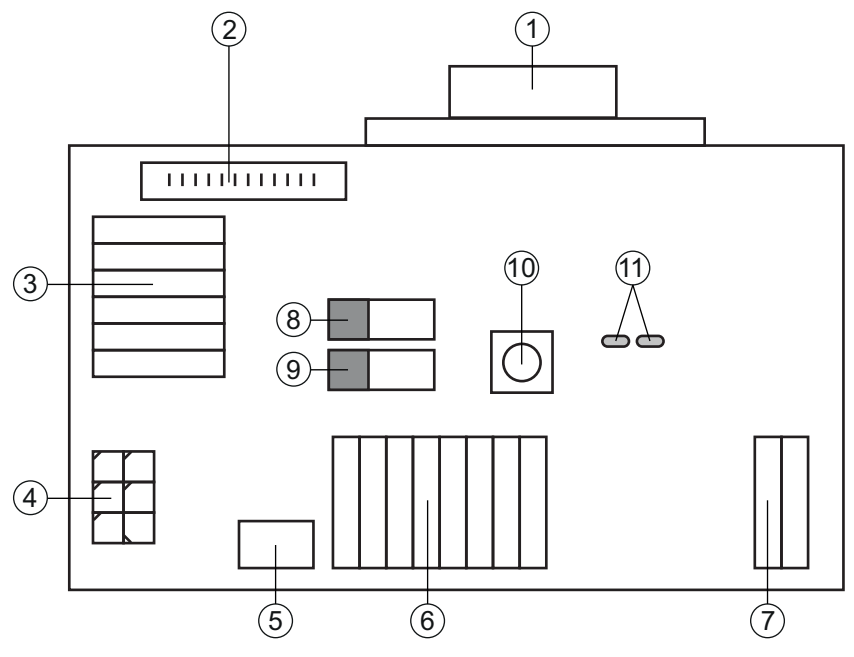

- 1 Conexión RS 232
- 2 Conexión CR 50 o DCR 80
- 3 Conexión CR 100, CR 55, DCR 85
- 4 Molex Micro-Fit, de 6 polos
- 5 Conexión USB
- 6 Conexión al control de la máquina, PLC, alimentación de tensión externa de 5 VCC
- 7 Alimentación de tensión externa de 10 ... 30 VCC
- 8 Interruptor DIP SWIN (nivel para tecla de disparo; 5 V cuando entrada escáner high activa, GND cuando entrada low activa)
- 9 Interruptor DIP USB/PWR (posición USB, cuando la alimentación de tensión se efectúa vía USB; posición PWR, cuando la alimentación de tensión se efectúa vía (7) )
- 10 Tecla de disparo
- 11 LEDs de estado

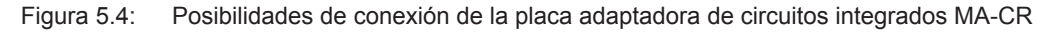

#### 5.5 Longitudes de los cables y blindaje

La máxima longitud de los cables es de 3 m.

Si se utiliza una prolongación de un cable deberá prestar atención a que los cables de la interfaz RS 232 estén apantallados.

# 6 Software de configuración y diagnóstico – Sensor Studio

El software de configuración *Sensor Studio* pone a disposición una interfaz gráfica de usuario para el uso, la configuración y el diagnóstico del equipo a través de la interfaz RS 232.

Un equipo que no esté conectado en el PC se puede configurar offline.

Las configuraciones se pueden guardar como proyectos y abrirlos más tarde para volver a transferirlas al equipo.

| ΝΟΤΑ                                                                                                    |
|----------------------------------------------------------------------------------------------------|
| Utilice el software de configuración Sensor Studio solo para productos del fabricante Leu-<br>ze electronic.                      |
| El software de configuración Sensor Studio se ofrece en los siguientes idiomas: español, ale-<br>mán, francés, inglés e italiano. |
| La aplicación general FDT del Sensor Studio está disponible en todos los idiomas –es posible                                      |

que en el DTM del equipo (Device Type Manager) no esté disponible en todos los idiomas.

El software de configuración Sensor Studio está estructurado siguiendo el concepto FDT/DTM:

- En el Device Type Manager (DTM) usted realiza el ajuste de configuración personalizado para el lector de código de barras.
- Las distintas configuraciones DTM de un proyecto puede activarlas con la aplicación general del Field Device Tool (FDT).
- DTM de comunicación para lector de código: LeCommInterface
- DTM del equipo para el lector de código DCR 85

Procedimiento para la instalación del software y del hardware:

- ⇔ Instalar el software de configuración Sensor Studio en el PC.
- Instalar DTM de comunicación y DTM del equipo.
   El DTM de comunicación y el DTM del equipo están incluidos en el paquete de instalación *LeAnalysis-CollectionSetup*.
- ♥ Poner el DTM del DCR 85 en el árbol del proyecto del marco FDT de Sensor Studio.
- ♥ Conectar el lector de código al PC (vea capítulo 5.4 "Conexión PC o terminal").

#### 6.1 Requisitos del sistema

Para utilizar el software de configuración *Sensor Studio* necesita un PC o un ordenador portátil con el siguiente equipamiento:

| Sistema operativo                                                                          | A partir de Windows XP (32 bit, 64 bit) |
|--------------------------------------------------------------------------------------------|-----------------------------------------|
|                                                                                            | Windows Vista                           |
|                                                                                            | Windows 7                               |
|                                                                                            | Windows 8                               |
| Ordenador                                                                                  | Tipo de procesador: a partir de 1 GHz   |
|                                                                                            | Interfaz COM en serie                   |
|                                                                                            | Unidad de disco CD                      |
|                                                                                            | Memoria central (RAM): mínimo 64 MB     |
|                                                                                            | Teclado y ratón o tableta táctil        |
| Tarjeta gráfica                                                                            | Como mínimo 1024 x 768 píxeles          |
| Capacidad requerida en el disco<br>duro para <i>Sensor Studio</i> y DTM<br>de comunicación | 35 MB                                   |

| Tabla 6.1:  | Requisitos del  | sistema  | oara la | instalación | de Sens  | or Studio |
|-------------|-----------------|----------|---------|-------------|----------|-----------|
| 1 4014 0.1. | r cquisitos uci | Sisterna | para la | instalacion | uc 00//0 | or oluaio |

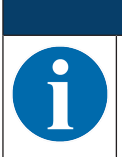

ΝΟΤΑ

Para la instalación de Sensor Studio necesita tener derechos de administrador en el PC.

#### 6.2 Instalar el software de configuración Sensor Studio

|   | ΝΟΤΑ                                                                                                    |
|---|----------------------------------------------------------------------------------------------------|
| A | Los archivos de instalación del software de configuración <i>Sensor Studio</i> deben descargarse de la dirección de internet: <b>www.leuze.com</b> .                        |
| U | Para posteriores actualizaciones encontrará la versión más reciente del software de instalación de <i>Sensor Studio</i> en la dirección de Internet: <b>www.leuze.com</b> . |

#### 6.2.1 Descargar software de configuración

- ✤ Active la página web de Leuze en: www.leuze.com
- b Como término de búsqueda, introduzca la denominación de tipo o el código del equipo.
- Encontrará el software de configuración en la página del producto del equipo en la sección de Descargas.

#### 6.2.2 Instalar el marco FDT de Sensor Studio

|   | ΝΟΤΑ                                                                                                    |
|---|----------------------------------------------------------------------------------------------------|
| 0 | <ul> <li>¡Primero, instalar el software!</li> <li>Societa aún el equipo al PC. Instale en primer lugar el software.</li> </ul> |
|   | ΝΟΤΑ                                                                                                    |
|   | Si an au DC va acté instalada un acthuara da marca FDT, na nagasitaré la instalación da San                                    |

Si en su PC ya está instalado un software de marco FDT, no necesitará la instalación de Sensor Studio.

Puede instalar el DTM de comunicación y del equipo en el marco FDT existente. El DTM de comunicación y el DTM del equipo están incluidos en el paquete de instalación *LeAnalysisCollectionSetup*.

#### ✤ Inicie el PC.

Cargue el software de configuración en el PC desde internet; vea capítulo 6.2.1 "Descargar software de configuración".

Descomprima el paquete de instalación.

- Isiga las instrucciones que aparecen en la pantalla.

El asistente para la instalación instala el software y crea un vínculo en el escritorio (ka).

#### 6.2.3 Instalar DTM de comunicación y DTM del equipo

Requisitos:

- ✓ En el PC está instalado un marco FDT.
- Inicie el archivo LeAnalysisCollection.exe del paquete de instalación y siga las instrucciones que aparecen en la pantalla.

El asistente para la instalación instala el DTM de comunicación y el DTM del equipo para el DCR 85.

#### 6.2.4 Conectar el equipo al PC

El equipo se conecta al PC a través de la interfaz RS 232.

- Se necesita una conexión RS 232 la cual establezca las conexiones RxD, TxD y GND entre el PC y el equipo (vea capítulo 5.4 "Conexión PC o terminal").
- La alimentación de tensión de 5 V CC debe suministrarse a nivel externo (vea capítulo 5.1 "Alimentación de tensión").

|   | ΝΟΤΑ                                                                                                    |
|---|----------------------------------------------------------------------------------------------------|
| 0 | La placa adaptadora de circuitos integrados MA-CR con bornes de resorte y regleta de conecto-<br>res para la conexión del equipo, así como la hembrilla SUB-D de 9 polos para la conexión de un<br>cable de interconexión RS 232, pueden adquirirse como accesorios. También puede adquirirse<br>como accesorio un cable de interconexión RS 232 con el PC (vea capítulo 12 "Indicaciones de<br>pedido y accesorios"). |
|   | La placa adaptadora de circuitos integrados necesita como alimentación de tensión externa 10 V 30 V CC, que se suministra a través de bornes de resorte.                                                                                                    |

#### 6.3 Iniciar el software de configuración Sensor Studio

Requisitos:

- El equipo está correctamente montado (vea capítulo 4 "Montaje") y conectado (vea capítulo 5 "Conexión eléctrica").
- El equipo está conectado al PC a través de la interfaz RS 232 (vea capítulo 6.2.4 "Conectar el equipo al PC").
- El software de configuración *Sensor Studio* está instalado en el PC (vea capítulo 6.2 "Instalar el software de configuración Sensor Studio").
- Inicie el software de configuración Sensor Studio haciendo un doble clic en el símbolo de Sensor Studio ().

Se muestra la Selección del modo del Asistente de proyectos.

Seleccione el modo de configuración Selección del equipo sin conexión de comunicación (offline) y haga clic en [Continuar]. El Asistente de proyectos muestra la lista de Selección del equipo con los equipos configurables.

| Sensor Stud                 | lio    |          | <b>4</b> Leuze electron |
|-----------------------------|--------|----------|-------------------------|
| Project Wize<br>Device sele | ard    |          | the sensor peo          |
|                             |        |          |                         |
| ect a device from the list. |        |          |                         |
|                             | Device | Version  | Manufacturer            |
| 1                           | CR100  | 1.0.1.0  | Leuze electronic        |
| 4                           | BCL75  | 1.04.0.0 | Leuze electronic        |
|                             | DCR 80 | 1.0.1.0  | Leuze electronic        |
| 4                           | DCR 85 | 1.0.1.0  | Leuze electronic        |
| l l                         | BCL148 | 1.0.1.0  | Leuze electronic        |
| <b>\$</b>                   | CR50   | 1.0.1.0  | Leuze electronic        |
| ٢.                          | CR55   | 1.0.1.0  | Leuze electronie        |
| ~                           | 10000  |          |                         |
|                             |        |          |                         |
|                             |        |          |                         |
|                             |        |          |                         |
|                             |        |          |                         |
|                             |        |          |                         |
|                             |        |          |                         |
|                             |        |          |                         |
|                             |        |          |                         |
|                             |        |          |                         |

Figura 6.1: Selección del equipo para el lector de código DCR 85

- Seleccione DCR 85 en la Selección del equipo y haga clic en [Siguiente].
   El administrador de equipos (DTM) del DCR 85 conectado se inicia con la vista offline para el proyecto de configuración de Sensor Studio.
- Establezca la conexión online con el DCR 85 conectado.
   Haga clic en el marco FDT de Sensor Studio en el botón [Establecer conexión con equipo] ().

Haga clic en el marco FDT de Sensor Studio en el botón [Cargar parámetros al equipo] (1).

En el administrador de equipos (DTM) se indican los datos de configuración actuales.

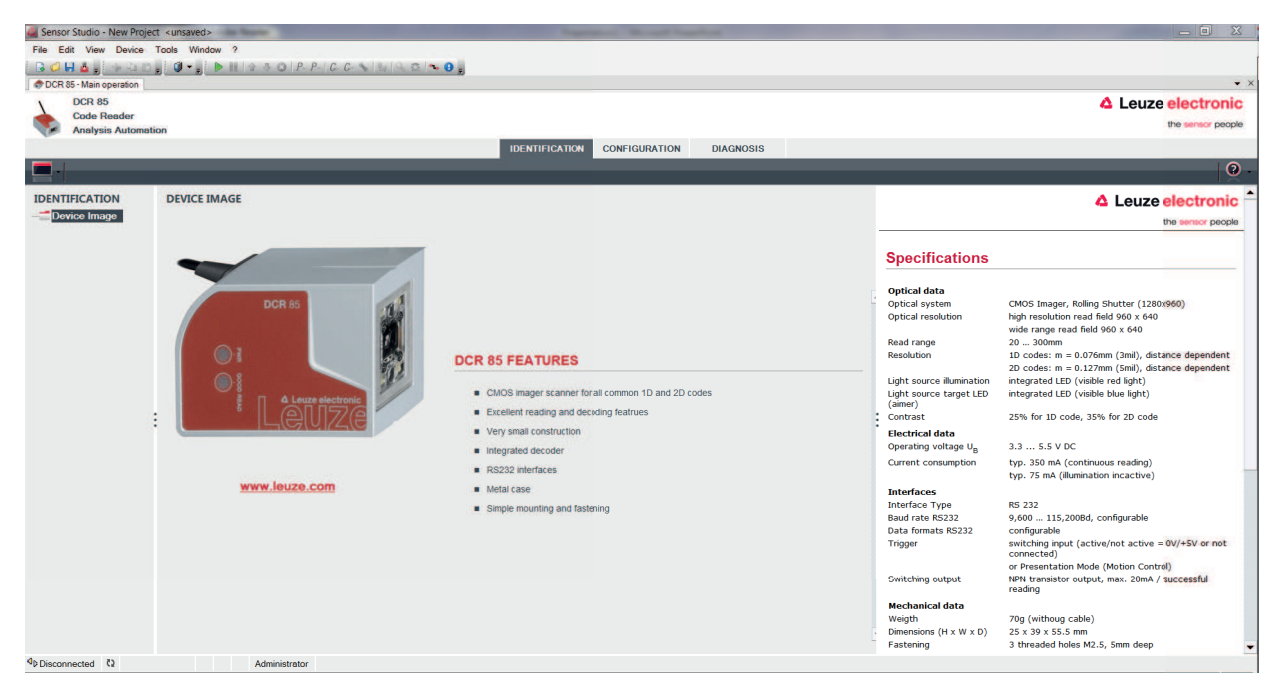

Figura 6.2: Proyecto de configuración: Administrador de equipos (DTM) de Sensor Studio para DCR 85

Con los menús del administrador de equipos (DTM) de Sensor Studio puede modificar o leer la configuración del equipo conectado.

La interfaz de usuario del administrador de equipos (DTM) de *Sensor Studio* es ampliamente intuitiva. La ayuda online le muestra la información sobre las opciones de menú y los parámetros de ajuste. Seleccione la opción de menú **Ayuda** en el menú [?] (②).

Transmita al equipo los parámetros de configuración modificados.
Estando establecida la conexión, haga clic en el botón [Descargar parámetros al equipo] (
( situado en la barra de tareas.

#### 6.4 Salir de Sensor Studio

Una vez terminados los ajustes de configuración, salga del software de configuración Sensor Studio.

- ✤ Finalice el programa mediante Archivo > Salir.
- ♥ Guarde en el PC los ajustes de configuración como proyecto de configuración.

Más tarde podrá volver a activar el proyecto de configuración mediante **Archivo > Abrir** o con el **asistente de proyectos** de *Sensor Studio* (

#### 6.5 Parámetros de configuración

En este capítulo encontrará información y explicaciones acerca de los parámetros de configuración del administrador de equipos (DTM).

#### ΝΟΤΑ

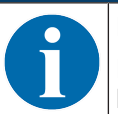

Este capítulo no incluye una descripción completa del software de configuración *Sensor Studio*. En la ayuda online encontrará la información completa sobre el menú del marco FDT y sobre las funciones del administrador de equipos (DTM).

El administrador de equipos (DTM) del software de configuración *Sensor Studio* ofrece las siguientes funciones de configuración:

- Ajustes básicos (Control)
- Decodificación (Decode) (vea capítulo 6.5.2 "Sección Decodificación")
- Interfaz Host (Host interface) (vea capítulo 6.5.3 "Sección Interfaz Host")
- Diagnóstico (Diagnosis) (vea capítulo 6.5.4 "Diagnóstico / Terminal")

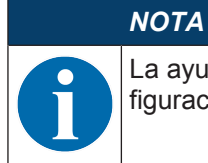

La ayuda online le muestra la información sobre las opciones de menú y los parámetros de configuración para cada función. Seleccione la opción de menú **Ayuda** en el menú [?].

#### 6.5.1 Sección Ajustes básicos

| Processed       Processed                                                                                                    | Sensor Studio - New Proje | ct <unsaved></unsaved>                                                                                         | Contract of the Association of the Association of t |                                                                                                    |
|----------------------------------------------------------------------------------------------------|---------------------------|----------------------------------------------------------------------------------------------------|----------------------------------------------------------------------------------------------------|----------------------------------------------------------------------------------------------------|
| CORRENTION       CONTROL       CONTROL       CONTROL       Control       Control <td>File Edit View Device</td> <td>Tools Window ?</td> <td></td> <td></td>                                                                                                    | File Edit View Device     | Tools Window ?                                                                                                 |                                                                                                    |                                                                                                    |
| OPCORE       Control       Control       Control         CONTROL       Tagget Time Balow Decodo       Time Balow Decodo                                                                                                    | G 🖉 🖬 🔬 😓 🖓 🖓 🛱           | . 0                                                                                                    | C. C                                                                                                    |                                                                                                    |
| Openant State       Calibration       Calibration <th>DCR 85 - Main operation</th> <th></th> <th></th> <th>• ×</th>                                                                                                    | DCR 85 - Main operation   |                                                                                                    |                                                                                                    | • ×                                                                                                    |
| Control         Control         Control           Solution         Solution         Solut                                                                                                    | DCR 85                    |                                                                                                    |                                                                                                    | 4 Leuze electronic                                                                                                    |
| Output Allination       Decision       Decision       Image: Decision       Image: Decis                                                                                                    | Code Reader               |                                                                                                    |                                                                                                    | the sensor people                                                                                                    |
| CONTROL CONTROL CONTRO | Analysis Automa           | aon                                                                                                    |                                                                                                    |                                                                                                    |
| CONTROL       CONTROL       Control       Control                                                                                                    |                           |                                                                                                    | IDENTIFICATION CONFIGURATION                                                                                                    | DIAGNOSIS                                                                                                    |
| CONTROL       Controls       Control       Item endors for the seden set of the seden set of the sed of the sed of the sed o                                                           |                           |                                                                                                    |                                                                                                    | <u>v</u> .                                                                                                    |
| SCAN OPTIONS       Scan options       Decode Area       Read in Boh Finds       Image: Scan options       Control         Decode Area       Read in Boh Finds       Image: Scan options       Scan options                                                                                                    | CONFIGURATION             | CONTROL                                                                                                    |                                                                                                    | 4 Leuze electronic                                                                                                    |
| Tigger Duration       Imme         Decode Area       Read in Both Tridds         Decode Area       Read in Both Tridds         Continuous Action       Ide         Burnination       Minimum Burnination         Taget Time Bafore Dacode       Imme         Continuous Action       Ide         Burnination       Minimum Burnination         Taget Time Bafore Dacode       Imme         Ide Detection       Ide The reader re-starts read cycle after a Tigger event.         Becade Action       Ide The reader re-starts read cycle after a Tigger event.         Becade Action       Ide The reader re-starts read cycle after a Tigger event.         Ide The reader waits for a tigger event.       Becade Action         Ide The reader starts a new read cycle wifen a motion was detection       Ide The reader starts a new read cycle wifen a motion was detection.         * Burnination       Ide The reader starts a cycle wifen a motion out at the end of the read cycle.       Ide The reader starts a cycle wifen a motion out at the end of the read cycle.         * Bottometed Ot       Ammeterator       The reader starts decoding.       Ide read cycle.                                                                                                    | Decode                    | SCAN OPTIONS                                                                                                   |                                                                                                    | the sensor people                                                                                                    |
| Polymetric code       Impair contact       Control         Output       Decode Aree       Read in Boh Fields       Sea Options         Decode Aree       Read in Boh Fields       Sea Options       Sea Options         Hinde Action       Mainumation       Taggeting       Taggeting       Taggeting       Taggeting       Taggeting       Taggeting       Sea Options       Sea Options </td <td>Stacked Codes</td> <td>Triager Duration</td> <td>0</td> <td></td>                                                                                                    | Stacked Codes             | Triager Duration                                                                                               | 0                                                                                                    |                                                                                                    |
| Percented         Percented         Percented <t< td=""><td>D 2D Codes</td><td>rigger Duraudri</td><td>· · · · · · · · · · · · · · · · · · ·</td><td>Control</td></t<>                                                                                                    | D 2D Codes                | rigger Duraudri                                                                                                | · · · · · · · · · · · · · · · · · · ·                                                                                                    | Control                                                                                                    |
| Processes         Continuous Action         Itele         Trageting         Trageting                                                                                                    | Control                   | Decode Area                                                                                                    | Read in Both Fields 🔹                                                                                                    |                                                                                                    |
| Purpose         Monuma Numination         Targeting         Targeting         Targeting         Targeting         Targeting         Targeting         Targeting         Target The Before Decode         Target The Before Decode         Target The                                                                                                    | Host Interface            | Continuous Action                                                                                              | Idle 🔻                                                                                                    | Scan Ontione                                                                                                    |
| Poteconnection         Page in a maintaination         Page in a maintaination on until the maintain on until the maintain on unti                                                                                                    |                           | The second second second second second second second second second second second second second second second s | Mission Burlindan                                                                                                    |                                                                                                    |
| Tageting       Tageting enabled       Benefites how long the reader processes a reader cycle after a trigger event.         Tageting       Tageting enabled       Benefites how long the reader processes a reader cycle after a trigger event.         Tageting       Tageting enabled       Benefites how long the reader processes a reader cycle after a trigger event.         Benefites how long the reader processes a reader cycle after a trigger event.       Benefites how long the reader re-starts read cycles automatically.         Benefite how long the reader re-starts read cycles when a motion was dycle when a motion was dycle when a motion was dycle when a motion was detected.       Idle - The reader re-starts read cycles when a motion was detected.         Idle - The reader re-starts reader cycle, automatically.       Idle - The reader starts a new read cycle when a motion was detected.         Idle - The reader re-starts reader cycle, automatically.       Idle - The reader starts accord;         Idle - The reader re-starts reader cycle.       Idle - The reader re-starts reader.         Idle - The reader re-starts reader.       Idle - The reader re-starts reader.         Idle - The reader re-starts reader.       Idle - The reader re-starts reader.         Idle - The reader re-starts reader.       Idle - The reader re-starts reader.         Idle - The reader re-starts reader.       Idle - The reader re-starts reader.         Idle - The reader re-starts reader.       Idle - The reader re-starts reader.         Id                                                                                                    |                           | numination                                                                                                    | winimum numination                                                                                                    | Trigger Duration                                                                                                    |
| Project Time Before Decode <ul> <li></li></ul>                                                                                                    |                           | Targeting                                                                                                    | Targeting enabled                                                                                                    | Specifies how long the reader processes a reader cycle after a trigger event.                                                 |
| Image: Control image: Control image                                |                           | Target Time Before Decode                                                                                      | 0 ≑ ms                                                                                                    | Decode Action                                                                                                    |
| Other Detection <ul> <li>Motion control - The reader starts a new read cycle when a motion was detected.</li> <li>Idle - The reader starts a new read cycle when a motion was detected.</li> <li>Idle - The reader starts a new read cycle when a motion was detected.</li> <li>Idle - The reader starts a new read cycle when a motion was detected.</li> <li>Idle - The reader starts a new read cycle when a motion was detected.</li> <li>Idle - The reader starts a new read cycle when a motion was detected.</li> <li>Idle - The reader starts a new read cycle.</li> <li>Idle - The illumination of the read cycle.</li> <li>Idle - The reader starts decoding.</li> <li>Idle - The reader starts decoding.<td></td><td></td><td></td><td><ul> <li>Read continuously - The reader re-starts read cycles automatically.</li> </ul></td></li></ul>                                                                                                    |                           |                                                                                                    |                                                                                                    | <ul> <li>Read continuously - The reader re-starts read cycles automatically.</li> </ul>                                       |
| P Deconnected       Q       Administrator                                                                                                    |                           |                                                                                                    | Glere Detection                                                                                                    | Motion control - The reader starts a new read cycle when a motion was<br>detected.                                            |
| PDEconnected       Q       Administrator                                                                                                    |                           |                                                                                                    |                                                                                                    | Idle - The reader waits for a trigger event.                                                                                  |
| * Disconnected       Q       Administrator                                                                                                    |                           |                                                                                                    |                                                                                                    | Illumination                                                                                                    |
| 4p Deconnected Q     Administrator                                                                                                    |                           |                                                                                                    |                                                                                                    | <ul> <li>Minimum Illumination - The illumination stops (flashes) during read<br/>cycle whenever not needed.</li> </ul>        |
| ************************************                                                                                                    |                           |                                                                                                    |                                                                                                    | <ul> <li>Leave illumination during read - Leaves the illumination on until the<br/>end of the read cycle.</li> </ul>          |
| Administrator      Administrator                                                                                                    |                           |                                                                                                    |                                                                                                    | Targeting<br>Enables or disables the targeting illumination.                                                                  |
| PDisconnected Q     Administrator                                                                                                    |                           |                                                                                                    |                                                                                                    | Target Time Before Decode                                                                                                    |
| PD Disconnected         Q         Administrator                                                                                                    |                           |                                                                                                    |                                                                                                    | Specifies the time periode after a trigger event while the targeting illumination is<br>on before the reader starts decoding. |
| 4bDisconnected (1) Administrator                                                                                                    |                           |                                                                                                    |                                                                                                    | Glare Detection                                                                                                    |
|                                                                                                    | ¢⊳Disconnected t          | Administrator                                                                                                  |                                                                                                    |                                                                                                    |

Figura 6.3: Sección Ajustes básicos

| Tiempo de disparo<br>(Trigger Duration)     | Ajuste del tiempo que permanece activo un ciclo de lectura tras un evento de disparo.                                                                                                    |  |  |
|---------------------------------------------|----------------------------------------------------------------------------------------------------|--|--|
|                                             | Ejemplo: Trigger Duration = 3000 ms significa que el escáner intenta-<br>rá decodificar un código durante un máximo de tres segundos tras un<br>evento de disparo. El ciclo de lectura termina tras realizar la decodifi-<br>cación o al terminar el tiempo ajustado aquí. |  |  |
| Áreas de lectura<br>(Decode Area)           | Selección del área de lectura. El Scan Engine tiene dos campos de lectura:                                                                                                    |  |  |
|                                             | Campo de lectura de alta resolución                                                                                                    |  |  |
|                                             | Campo de lectura de largo alcance                                                                                                    |  |  |
| Modo de lectura                             | Selección del comportamiento de lectura:                                                                                                    |  |  |
| (Continuous Action)                         | Lectura al disparar                                                                                                    |  |  |
|                                             | Modo de presentación                                                                                                    |  |  |
|                                             | Lectura continua                                                                                                    |  |  |
| Iluminación LED                             | Ajuste de la duración de la iluminación de los LEDs una vez efectuada                                                                                                    |  |  |
| (Illumination)                              | la lectura.                                                                                                    |  |  |
| Iluminación de destino                      | Conexión o desconexión de los LEDs azules de alineación.                                                                                                    |  |  |
| (Targeting)                                 |                                                                                                    |  |  |
| Ajuste del tiempo de iluminación de destino | Ajuste de la duración hasta que se efectúa la lectura tras un evento de disparo.                                                                                                    |  |  |
| (Target Time before Decode)                 | Los LEDs azules de alineación se encienden inmediatamente con el evento de disparo.                                                                                                    |  |  |

#### 6.5.2 Sección Decodificación

| 🛃 Sensor Studio - New Projec | t <unsaved></unsaved>                         |                                        |                                                                                                    |
|------------------------------|-----------------------------------------------|----------------------------------------|----------------------------------------------------------------------------------------------------|
| File Edit View Device        | Tools Window ?                                |                                        |                                                                                                    |
|                              | , <b>○</b> • , ▶      ☆ ∛ ○   P- P-   C- C- ♥ | shulos talos O "                       |                                                                                                    |
| DCR 85                       |                                               |                                        |                                                                                                    |
| Code Reader                  |                                               |                                        |                                                                                                    |
| Analysis Automati            | on                                            |                                        | the sensor people                                                                                                    |
|                              |                                               | IDENTIFICATION CONFIGURATION DIAGNOSIS |                                                                                                    |
|                              |                                               |                                        | <b>0</b> .                                                                                                    |
| CONFIGURATION                | 2D CODES                                      |                                        | △ Leuze electronic <sup>▲</sup>                                                                                                    |
| Decode                       | 2D-CODE SYMBOLOGIES                           |                                        | the sensor people                                                                                                    |
| Code 39 / Code               | Standard DataMatrix Decoding                  |                                        | 2D-Codes                                                                                                    |
| Code UPC / EA                | Aztec Decoding                                |                                        |                                                                                                    |
| Code 93                      | Standard QR Code Decoding                     |                                        | 2D-Code Symbologies                                                                                                    |
| MSI Plessey                  | 2D-CODE PROPERTIES                            |                                        | Symbologies, They can all be enabled or disabled directly in the<br>Overview with the related check hoves. More detailed settings                                                                              |
| 2D Codes                     | Image Transform                               | No Transform 🔹                         | can be configured at the symbology specific sub-pages. These<br>screens are accessible via the left navigation tree or by<br>pressing the () button to the right of each code check bay.                       |
| Aztec                        | COMMON DECODE PROPERTIES                      |                                        |                                                                                                    |
| Output<br>Control            | Maximum labels to decode                      | 1 🗧                                    | 2D-Code Properties                                                                                                    |
| Host Interface               | Ignore Duplicate Codes                        | 0 🕆 ms                                 | Image Transform                                                                                                    |
|                              |                                               |                                        | Endows to disadles decound of nimore 20 Codes, fina works<br>independently of code specific mirror decoding options. The<br>individual symbologies must be enabled.                                            |
|                              |                                               |                                        | Common Decode Properties                                                                                                    |
|                              |                                               |                                        | These common decode properties apply to all symbologies: 1D-,<br>Stacked- and 2D-Codes.                                                                                                    |
|                              |                                               |                                        | Maximum labels to decode                                                                                                    |
|                              |                                               |                                        | The reader will process up to this number of codes per read<br>code event. If there are more than this many codes in the field<br>of view and within target tolerance, only the first ones will be<br>decoded. |
|                              |                                               |                                        | For fastest performance with single codes, the value should be<br>set to 1.                                                                                                    |
| •                            |                                               |                                        | Ignore Duplicate Codes                                                                                                    |
| Disconnected Q               | Administrator                                 |                                        |                                                                                                    |

Figura 6.4: Sección Decodificación

| Tabla de códigos<br>(DECODE)     | Aquí se ajustan los códigos que se van a decodificar. Se recomienda habilitar únicamente los tipos de código que se van a leer realmente con las correspondientes números de dígitos. ¡No se decodificarán los códigos que no se habiliten! |
|----------------------------------|----------------------------------------------------------------------------------------------------|
| Características<br>(SYMBOLOGIES) | Con el botón situado a la derecha del código respectivo se pueden seleccionar los ajustes específicos de código.                                                                                                    |
| (                                | Alternativamente se pueden seleccionar directamente los ajustes de las propiedades a través del árbol de navegación bajo el botón Deco-<br>de.                                                                                              |
|                                  | Para cada <b>tipo de código</b> se pueden ajustar individualmente las propiedades.                                                                                                    |

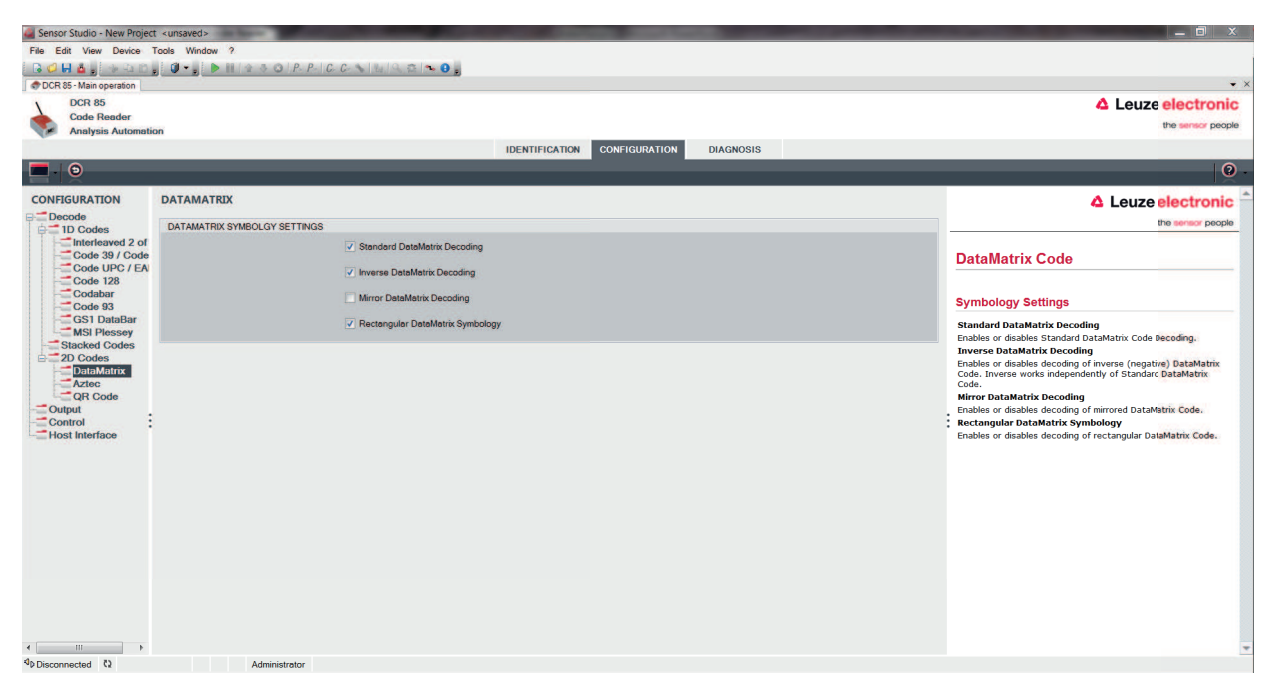

Figura 6.5: Ajustes por defecto en la ventana Propiedades (SYMBOLOGY SETTINGS) – sección Decodificación

#### 6.5.3 Sección Interfaz Host

| Sensor Studio - New Project | t <unsaved></unsaved>      |                          | and a subscription of the subscription of |            |                                                                      |
|-----------------------------|----------------------------|--------------------------|-------------------------------------------|------------|----------------------------------------------------------------------|
| File Edit View Device       | Tools Window ?             |                          |                                           |            |                                                                      |
| G 🖉 🖬 💩 🚽 🖓 🖓 🖄 🗋           | 🖉 📲 🕨 🗎 🕼 🕸 🔿 🖉 P- P       | C. C. S 14 9 2 1 8 0 ;   |                                           |            |                                                                      |
| DCR 85 - Main operation     |                            |                          |                                           |            | • >                                                                  |
| DCR 85                      |                            |                          |                                           |            | 4 Leuze electronic                                                   |
| Code Reader                 |                            |                          |                                           |            | the sensor people                                                    |
| Pananyaia Automatin         |                            | 10                       |                                           | DIACNOSIS  |                                                                      |
|                             |                            |                          | CONTIGUATION                              | DiAdito313 |                                                                      |
|                             |                            |                          |                                           |            | <u>v</u> .                                                           |
| CONFIGURATION               | HOST INTERFACE             |                          |                                           |            | △ Leuze electronic                                                   |
| Decode                      | RS232 SETTINGS             |                          |                                           |            | the sensor people                                                    |
| Interleaved 2 of            | Baud Rate                  | 115200 - Baud            |                                           |            |                                                                      |
| Code 39 / Code              |                            |                          |                                           |            | Host Interface                                                       |
| Code 128                    | Data Length                | 8 Bits 👻                 |                                           |            |                                                                      |
| Codabar                     | Parity                     | none 🔻                   |                                           |            | RS 232 Settings                                                      |
| GS1 DataBar                 | Olara Dila                 | 194                      |                                           |            |                                                                      |
| MSI Plessey                 | Stop bits                  | (TON -                   |                                           |            | Baud Rate<br>Specifies the number of transferred symbols per second. |
| Stacked Codes               | Flow Control               | Disabled 💌               |                                           |            | Data Length                                                          |
| DataMatrix                  |                            |                          |                                           |            | The number of data bits in each character.                           |
| Aztec                       | HANDSHAKE SETTINGS         |                          |                                           |            | An optional extra bit for simple transmission error detection.       |
| Output                      |                            | Acknowledgement Expected |                                           |            | Stop Bits                                                            |
| Control                     | Acknowledgement Time Limit | 700 ≑ ms                 |                                           |            | stop bit. If slow hardware is used 2 stop bits may be required.      |
| Host Interface              |                            |                          |                                           |            | Flow Control                                                         |
|                             |                            |                          |                                           |            | Enables of disables hardware now condition.                          |
|                             |                            |                          |                                           |            | Handahaka Cattlana                                                   |
|                             |                            |                          |                                           |            | Handsnake Settings                                                   |
|                             |                            |                          |                                           |            | Acknowledgement Expected                                             |
|                             |                            |                          |                                           |            | acknowledge receipt.                                                 |
|                             |                            |                          |                                           |            | Acknowledgement Time Limit                                           |
|                             |                            |                          |                                           |            | of time for the acknowledgement from host before declaring           |
|                             |                            |                          |                                           |            | raidie.                                                              |
|                             |                            |                          |                                           |            |                                                                      |
|                             |                            |                          |                                           |            |                                                                      |
| •                           |                            |                          |                                           |            |                                                                      |
| ¢⊳ Disconnected دً          | Administrator              |                          |                                           |            |                                                                      |

#### Figura 6.6: Sección Interfaz Host

Seleccione aquí la velocidad de transmisión, los bits de stop, los bits de datos, la paridad y los diversos modos de transmisión que desee.

Las preferencias para la confirmación también han de ajustarse en esta ventana de selección.

#### 6.5.4 Diagnóstico / Terminal

| Sensor Studio - New Pro | ert cunsaveria                                                                                      | the second data and the      |           |                       |                                                                                                    |
|-------------------------|----------------------------------------------------------------------------------------------------|------------------------------|-----------|-----------------------|----------------------------------------------------------------------------------------------------|
| File Edit View Device   | Tools Window 2                                                                                      |                              |           |                       |                                                                                                    |
| ROHALSAI                | JUTINE SOPPCCALLASING                                                                               |                              |           |                       |                                                                                                    |
| DCR 85 - Main operation |                                                                                                    |                              |           |                       | <b>-</b> ×                                                                                                 |
| DCR 85                  |                                                                                                    |                              |           |                       | 4 Leuze electronic                                                                                         |
| Code Reader             |                                                                                                    |                              |           |                       | the sensor people                                                                                          |
| Analysis Autom          | ation                                                                                               |                              |           |                       | 12 40 TO 000 40 40 40 40 40 40 40 40 40 40 40 40                                                           |
|                         |                                                                                                    | IDENTIFICATION CONFIGURATION | DIAGNOSIS |                       |                                                                                                    |
| 🔚 -   🇞 🦿 📕 🛛           |                                                                                                    |                              |           |                       | 0 -                                                                                                    |
| DIAGNOSIS               | TERMINAL                                                                                            |                              |           |                       |                                                                                                    |
| Terminal                |                                                                                                    |                              |           |                       | Leuze electionic                                                                                           |
| Image Viewer            | 243: 16:50:00 DCR 85 -> 03800380                                                                    |                              | ^         | Version               | the sensor people                                                                                          |
|                         | 244: 16:50:01 DCR 85 -> 03800380                                                                    |                              |           | -                     | Terminal                                                                                                   |
|                         | 246: 16:50:08 DCR 85 -> CN0WRHKW4866138P5DNJA01                                                     |                              |           | Reset                 | Terminal                                                                                                   |
|                         | 247: 16:50:10 DCR 85 -> CN0WRHKW4866138P5DNJA01                                                     |                              |           |                       | The Terminal provides the possibility to send online commands to                                           |
|                         | 248: 16:50:11 DCR 85 -> CN0WRHKW4866138P5DNJA01                                                     |                              |           | Decode Area           | the scanner for diagnostic purposes.                                                                       |
|                         | 249: 16:50:12 DCR 85 -> CN0WRHKW4866138P5DNJA01                                                     |                              |           | Both Fields           | It also allows monitoring the scanner output.                                                              |
|                         | 250: 10:50:12 ULK 65 -> CNOWRINN#4600156F5UNJA01<br>251: 16:50:12 DCR 85 -> CNOWDHKWA866138P5DNJA01 |                              |           | High Density Field    |                                                                                                    |
|                         | 252: 16:50:14 DCR 85 -> CN0WRHKW4866138P5DNJA01                                                     |                              |           | Wide Angle Field      | The content of the terminal screen can be printed out or stored<br>to a file for further offline analysis. |
|                         | 253: 16:50:21 DCR 85 -> 4011462864600                                                               |                              |           | -                     |                                                                                                    |
|                         | 254: 16:50:24 DCR 85 -> 4011462864600                                                               |                              |           | Activate Decoding     |                                                                                                    |
|                         | 255: 16:50:24 DCR 85 -> 4011462864600                                                               |                              |           | Deactivate Decoding   |                                                                                                    |
|                         | 255: 16:50:25 DCR 85 -> 4011462864600                                                               |                              |           |                       | :                                                                                                    |
|                         | 258: 16:50:25 DCR 85 -> 4011462864600                                                               |                              |           | Start Continuous Scan |                                                                                                    |
|                         | 259: 16:50:26 DCR 85 -> 4011462864600                                                               |                              |           | Stop Continuous Scan  |                                                                                                    |
|                         | 260: 16:50:26 DCR 85 -> 4011462864600                                                               |                              |           |                       |                                                                                                    |
|                         | 261: 16:50:27 DCR 85 -> 4011462864600                                                               |                              |           |                       |                                                                                                    |
|                         | 262: 16:50:31 DCR 85 -> 4009228063145                                                               |                              |           |                       |                                                                                                    |
|                         | 205: 10:50:52 UCR 85 -> 4009228005145                                                               |                              |           |                       |                                                                                                    |
|                         | 265: 16:50:32 DCR 85 -> 4009228063145                                                               |                              |           |                       |                                                                                                    |
|                         | 266: 16:50:35 DCR 85 -> 4009228063145                                                               |                              |           |                       |                                                                                                    |
|                         | 267: 16:50:38 PC -> P(C4)FF                                                                         |                              | -         |                       |                                                                                                    |
|                         | 268: 16:50:38 DCR 85 -> d                                                                           |                              |           |                       |                                                                                                    |
|                         | 1                                                                                                   |                              | -         |                       |                                                                                                    |
|                         |                                                                                                    |                              |           | Send                  |                                                                                                    |
| da i a                  |                                                                                                    |                              |           |                       | *                                                                                                    |

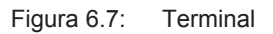

La sección Terminal ofrece las siguientes funciones:

- Enviar comandos online con fines de diagnóstico al lector de código.
- Visualizar los datos del lector de código.

Para la posterior evaluación offline se puede imprimir el contenido de la indicación del terminal, o guardarlo en un archivo.

#### 6.5.5 Diagnóstico / Image Viewer

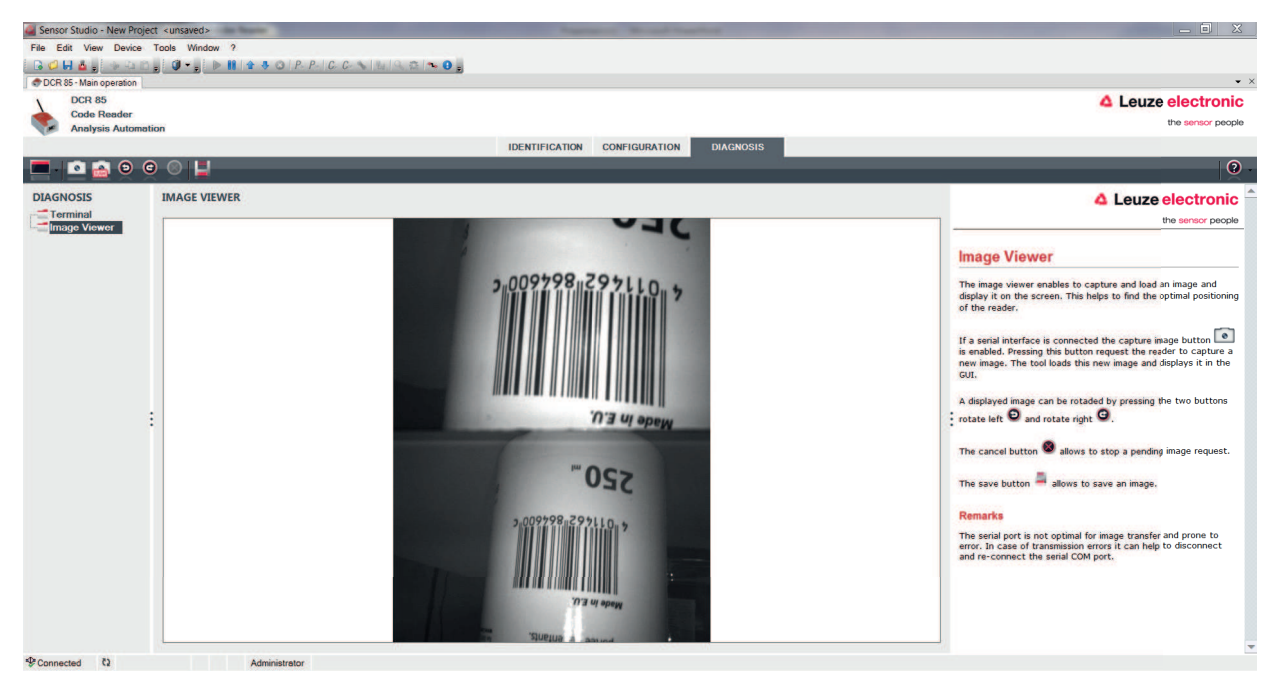

Figura 6.8: Diagnóstico / Image Viewer

Con el Image Viewer puede visualizar en la pantalla la imagen captada en el área de lectura. Esto le puede ser de gran ayuda para encontrar el posicionamiento óptimo para una lectura fiable.

El campo de lectura de alta resolución y el campo de lectura de largo alcance se representan en la GUI cuando ambas áreas de lectura están activadas (**Decode Area Both Fields**).

# 7 Puesta en marcha - Configuración

#### 7.1 Medidas previas a la primera puesta en marcha

| ΝΟΤΑ                                                                                                    |
|----------------------------------------------------------------------------------------------------|
| Observe las indicaciones sobre la disposición del equipo, vea capítulo 4.1 "Elección del lu-<br>gar de montaje".                |
| Siempre que sea posible, active siempre el escáner usando comandos o un emisor de se-<br>ñal externo (barrera optoelectrónica). |
| Antes de la primera puesta en marcha, familiarícese con el manejo y la configuración del<br>equipo o de los equipos.            |
| Antes de aplicar la tensión de alimentación, compruebe otra vez que todas las conexiones<br>son correctas.                      |
|                                                                                                    |

#### 7.2 Arranque del equipo

#### 7.2.1 Interfaz

La forma más sencilla de comprobar el funcionamiento impecable de la interfaz es hacerlo en el funcionamiento de servicio a través de la interfaz en serie con el software de configuración Sensor Studio y un ordenador portátil.

#### 7.2.2 Comandos online

Usando comandos online puede comprobar funciones importantes del equipo, tales como la activación de una lectura, por ejemplo.

#### 7.2.3 Aparición de problemas

Si surge un problema que no puede solucionarse, incluso después de haber comprobado todas las conexiones eléctricas y los ajustes en los equipos y en el host, diríjase a la sucursal responsable de Leuze electronic o al servicio de atención al cliente de Leuze electronic, vea capítulo 10 "Servicio y soporte".

#### 7.3 Ajuste de los parámetros de comunicación

Una vez que ha puesto en marcha el equipo, generalmente tiene que configurarlo antes de poder utilizarlo. Con las posibilidades de configuración puestas a disposición en *Sensor Studio*, o mediante el DTM del equipo, usted puede configurar el equipo de modo totalmente personalizado ajustándolo a la aplicación concreta. Indicaciones sobre las diversas posibilidades de ajuste vea capítulo 6 "Software de configuración y diagnóstico – Sensor Studio" o en la ayuda online.

Normalmente, para que el equipo funcione basta con ajustar el tipo y la longitud de los códigos que sean apropiados para los códigos 1D y 2D que se van a leer.

El tipo y la longitud del código se ajustan generalmente mediante el software de configuración *Sensor Studio* (vea capítulo 6 "Software de configuración y diagnóstico – Sensor Studio").

## 8 Comandos online

#### 8.1 Sinopsis de comandos y parámetros

Con los comandos online se pueden enviar comandos directamente a los equipos para controlar y configurar el sistema. Para ello, el equipo tiene que estar conectado con un ordenador (host) a través de la interfaz en serie.

Con los comandos online se puede:

- Consultar la versión del equipo.
- Activar y desactivar la lectura de códigos.
- Reiniciar el software.

#### Sintaxis de los comandos

| <cmd-prefix><cmd-type><data-size>[<data>]<reserved><crc></crc></reserved></data></data-size></cmd-type></cmd-prefix> |                                                                           |  |
|----------------------------------------------------------------------------------------------------|---------------------------------------------------------------------------|--|
| <cmd-prefix></cmd-prefix>                                                                                            | <0xEE><0xEE><0xEE>                                                        |  |
| <cmd-type></cmd-type>                                                                                                | Un carácter ASCII                                                         |  |
| <data-size></data-size>                                                                                              | Valor de byte 0 … 240                                                     |  |
|                                                                                                    | Número de bytes en <data></data>                                          |  |
| [ <data>]</data>                                                                                                    | Opcional: datos de comando (valores de byte) en el rango de valores 0 255 |  |
| <reserved></reserved>                                                                                                | Un byte, siempre <0x00>                                                   |  |
| <crc></crc>                                                                                                    | Dos bytes crc16 suma de control                                           |  |

#### Sintaxis de la respuesta

| <start-tag><packet-type>[<packet-data>]<eot></eot></packet-data></packet-type></start-tag> |                                         |  |
|--------------------------------------------------------------------------------------------|-----------------------------------------|--|
| <start-tag></start-tag>                                                                    | <0x01>X<0x1E>ap/                        |  |
| <packet-type></packet-type>                                                                | Un carácter ASCII                       |  |
| [ <packet-data>]</packet-data>                                                             | Opcional: datos de respuesta            |  |
| <eot></eot>                                                                                | Un byte <eot> (&lt;0x04&gt; hex.)</eot> |  |

#### 8.2 Comandos online generales

#### Número de versión del software

| Comando     | <cmd-prefix>I&lt;0x00&gt;&lt;0x00&gt;&lt;0x03&gt;&lt;0x3C&gt;</cmd-prefix> |
|-------------|----------------------------------------------------------------------------|
| Descripción | Solicita informaciones sobre la versión del equipo                         |
| Parámetro   | Ninguna                                                                    |

| Respuesta | <start-tag>iVVVVWWWWXXXXSSSSSSSSSSSAOODYYYYH-<br/>HIIIIJJJJKKKKLLLL <tab>ZZ<eot></eot></tab></start-tag> |
|-----------|----------------------------------------------------------------------------------------------------|
|           | i: I string output                                                                                       |
|           | VVVV: application firmware version number                                                                |
|           | WWWW: core application firmware version number                                                           |
|           | XXXX: reserved                                                                                           |
|           | A: current execution state:                                                                              |
|           | A: core is running                                                                                       |
|           | OO: OEM identifier                                                                                       |
|           | D: display type                                                                                          |
|           | 0: no display device                                                                                     |
|           | YYYY: reserved                                                                                           |
|           | HH: hardware version                                                                                     |
|           | IIII: hardware type identifier (value in register 21B)                                                   |
|           | JJJJ: boot application version                                                                           |
|           | KKKK: operating system kernel version                                                                    |
|           | LLLL: root file-system version                                                                           |
|           | • <tab>: ASCII TAB character</tab>                                                                       |
|           | ZZ: OEM decoder version:                                                                                 |
|           | Null-terminated string of printable ASCII characters                                                     |
|           | Ejemplo:                                                                                                 |
|           | i10261026none0020366861A060000080006001600660002 -> cd(14.2.0)                                           |

#### Reset del software

| Comando      | <cmd-prefix>Z&lt;0x01&gt;1&lt;0x00&gt;&lt;0x1C&gt;&lt;0x04&gt;</cmd-prefix>                                                                       |
|--------------|----------------------------------------------------------------------------------------------------|
| Descripción  | Efectúa un reset del software. Se enciende e inicializa de nuevo el equipo, comportándose igual que cuando se conecta la tensión de alimentación. |
| Parámetro    | Ninguna                                                                                                    |
| Confirmación | <start-tag>d<eot></eot></start-tag>                                                                                                    |
|              | d: done response                                                                                                    |

#### Iniciar decodificación

| Comando      | <cmd-prefix>P&lt;0x0C&gt;(35)7FFFFFF&lt;0x00&gt;&lt;0x57&gt;&lt;0x5F&gt;</cmd-prefix>   |
|--------------|-----------------------------------------------------------------------------------------|
|              | <cmd-prefix>\$&lt;0x01&gt;&lt;0x03&gt;&lt;0x00&gt;&lt;0x1F&gt;&lt;0x5C&gt;</cmd-prefix> |
| Descripción  | El comando está compuesto de dos comandos individuales.                                 |
|              | El primer comando pone la duración de decodificación a infinito.                        |
|              | <ul> <li>El segundo comando activa la decodificación.</li> </ul>                        |
| Parámetro    | Ninguna                                                                                 |
| Confirmación | <start-tag>d<eot></eot></start-tag>                                                     |
|              | d: done response (dos veces)                                                            |

#### Parar decodificación

| Comando      | <cmd-prefix>P&lt;0x05&gt;(35)0&lt;0x00&gt;&lt;0x65&gt;&lt;0x5B&gt;</cmd-prefix>      |
|--------------|--------------------------------------------------------------------------------------|
| Descripción  | El comando pone la duración de decodificación a cero, parando así la decodificación. |
| Parámetro    | Ninguna                                                                              |
| Confirmación | <start-tag>d<eot></eot></start-tag>                                                  |
|              | d: done response                                                                     |

#### Iniciar decodificación continua

| Comando      | <cmd-prefix>P&lt;0x06&gt;(C4)03&lt;0x00&gt;&lt;0x01&gt;&lt;0x75&gt;</cmd-prefix>                                              |  |
|--------------|----------------------------------------------------------------------------------------------------|--|
| Descripción  | Este comando activa una decodificación continua.                                                                              |  |
|              | El resultado de la lectura se emite continuamente de forma repetitiva hasta que esta operación sea finalizada con un comando. |  |
| Parámetro    | Ninguna                                                                                                    |  |
| Confirmación | <start-tag>d<eot></eot></start-tag>                                                                                           |  |
|              | d: done response                                                                                                    |  |

#### Finalizar decodificación continua

| Comando      | <cmd-prefix>P&lt;0x06&gt;(C4)FF&lt;0x00&gt;&lt;0x1C&gt;&lt;0x71&gt;</cmd-prefix> |
|--------------|----------------------------------------------------------------------------------|
| Descripción  | Este comando finaliza la decodificación continua.                                |
| Parámetro    | Ninguna                                                                          |
| Confirmación | <start-tag>d<eot></eot></start-tag>                                              |
|              | d: done response                                                                 |

#### 8.3 Comandos de texto

Los comandos de texto se activan mediante la secuencia de inicio siguiente: ;>PA1<CR> Con la secuencia PA8<CR> se finaliza la entrada de comandos de texto. Ejemplo:

| Comando           | Descripción                                                   |
|-------------------|---------------------------------------------------------------|
| ;>PA1 <cr></cr>   | Activar comandos de texto                                     |
| P(6E)1 <cr></cr>  | Activar la decodificación de códigos Codes Interleaved 2 of 5 |
| P(C9)0A <cr></cr> | Longitud del código: 10 (0x0A) caracteres                     |
| PA8 <cr></cr>     | Desactivar comandos de texto                                  |

#### Sintaxis de los comandos

| <command-ty< td=""><td>ype&gt;&lt;0</td><td>Command-Data&gt;<cr></cr></td></command-ty<> | ype><0 | Command-Data> <cr></cr>                                                                              |  |
|------------------------------------------------------------------------------------------|--------|----------------------------------------------------------------------------------------------------|--|
| <command-<br>Type&gt;</command-<br>                                                      | Ρ      | Los ajustes se guardan en una sección. Los ajustes se perderán cuando se reinicie el equipo.         |  |
|                                                                                          | С      | Los ajustes se guardan en una sección. Los ajustes no se perderán cuando se rei-<br>nicie el equipo. |  |
| <command<br>Data&gt;</command<br>                                                        |        | Vea tablas                                                                                           |  |
| <cr></cr>                                                                                |        | Carriage Return                                                                                      |  |
|                                                                                          |        | Caracteres de control ASCII 0x0D                                                                     |  |

# Command-Data

Format: (XXX)YYY

- XXX: register number in ASCII hex
- YYY: setting value in ASCII hex

| Tabla 8.2: | Decodina – | Common     | Properties |
|------------|------------|------------|------------|
| 10010 0.2. | Decounty   | 0011111011 | roportioo  |

|                | Parameter Settings          | Command-Data  |
|----------------|-----------------------------|---------------|
| Common Proper- | Maximum labels to decode    | (34)1 10      |
| ties           | Ignore duplicate codes (ms) | (159)0 7FFFFF |

| Code               | Parameter Settings                                                                                                    | Command-Data |  |
|--------------------|----------------------------------------------------------------------------------------------------|--------------|--|
| Code Properties    | 1D barcode aggressiveness                                                                                                    |              |  |
|                    | Most aggressive                                                                                                    | (13)0        |  |
|                    | Less aggressive                                                                                                    | (13)1        |  |
|                    | Least aggressive                                                                                                    | (13)2        |  |
| Interleaved 2 of 5 | Settings of register C9 are bitwise OR-con                                                                                             | nected.      |  |
|                    | <ul> <li>The length (number of digits) is always even and can be represented by an inte-<br/>ger value without using bit 0.</li> </ul> |              |  |
|                    | Bit 0 is used to enable/disable Small Quiet Zone (SMZ)                                                                                 |              |  |
| Interleaved 2 of 5 | Decoding                                                                                                    |              |  |
|                    | Enable                                                                                                    | (6E)1        |  |
|                    | Disable                                                                                                    | (6E)0        |  |
| Interleaved 2 of 5 | Length                                                                                                    | (C9)0 64     |  |
| Interleaved 2 of 5 | Small Quiet Zone (SMZ)                                                                                                    |              |  |
|                    | Enable                                                                                                    | (C9)1        |  |
|                    | Disable                                                                                                    | (C9)0        |  |
| Interleaved 2 of 5 | Checksum Checking                                                                                                    |              |  |
|                    | Disable                                                                                                    | (71)0        |  |
|                    | Enable                                                                                                    | (71)1        |  |
|                    | Enable and strip from output                                                                                                    | (71)2        |  |
| Code 32            | Decoding                                                                                                    |              |  |
| Code 39            | Disable                                                                                                    | (6B)0        |  |
|                    | Enable Code 39 but not Code 32                                                                                                    | (6B)1        |  |
|                    | Enable Code 32 but not Code 39                                                                                                    | (6B)2        |  |
|                    | Enable Code 39 and Code 32                                                                                                    | (6B)3        |  |
| Code 39            | Checksum Checking                                                                                                    |              |  |
|                    | Disable                                                                                                    | (70)0        |  |
|                    | Enable                                                                                                    | (70)1        |  |
|                    | Enable and strip from output                                                                                                    | (70)3        |  |
| Code 39            | Full ASCII Symbology                                                                                                    |              |  |
|                    | Disable                                                                                                    | (49)0        |  |
|                    | Enable                                                                                                    | (49)1        |  |

#### Tabla 8.3: Decoding – 1D codes

| Code                                                             | Parameter Settings                                                                                                    | Command-Data |  |
|------------------------------------------------------------------|----------------------------------------------------------------------------------------------------|--------------|--|
| Code 93                                                          | Decoding                                                                                                    |              |  |
|                                                                  | Disable                                                                                                    | (6C)0        |  |
|                                                                  | Enable                                                                                                    | (6C)1        |  |
| Code UPC                                                         | UPC and EAN codes enabled                                                                                                    |              |  |
| Code EAN                                                         | Disable                                                                                                    | (6A)0        |  |
|                                                                  | Enable                                                                                                    | (6A)1        |  |
| Code UPC                                                         | Supplemental data output                                                                                                    |              |  |
|                                                                  | Disable                                                                                                    | (4E)0        |  |
|                                                                  | Enable                                                                                                    | (4E)1        |  |
| Code 128                                                         | Decoding                                                                                                    |              |  |
|                                                                  | Enable                                                                                                    | (6D)1        |  |
|                                                                  | Disable                                                                                                    | (6D)0        |  |
| Codabar                                                          | Decoding                                                                                                    |              |  |
|                                                                  | Enable                                                                                                    | (6F)1        |  |
|                                                                  | Disable                                                                                                    | (6F)0        |  |
| Codabar                                                          | Checksum Checking                                                                                                    |              |  |
|                                                                  | Disable                                                                                                    | (48)0        |  |
|                                                                  | Enable                                                                                                    | (48)1        |  |
|                                                                  | Enable and strip from output                                                                                                   | (48)3        |  |
| GS1 DataBar The settings of register 4C are bitwise OR-connected |                                                                                                    | -connected   |  |
|                                                                  | <ul> <li>Example: Command (4C)06 enables GS1 DataBar Limited decoding and GS1<br/>DataBar Expanded Stacked decoding</li> </ul> |              |  |
|                                                                  | Command (4C)00 disables all GS1 DataBar symbologies                                                                            |              |  |
| GS1 DataBar                                                      | Omnidirectional Decoding, Truncated Decoding                                                                                   |              |  |
|                                                                  | Enable                                                                                                    | (4C)08       |  |
|                                                                  | Disable                                                                                                    | (4C)00       |  |
| GS1 DataBar                                                      | Limited Decoding                                                                                                    |              |  |
|                                                                  | Enable                                                                                                    | (4C)04       |  |
|                                                                  | Disable                                                                                                    | (4C)00       |  |
| GS1 DataBar                                                      | Expanded Decoding                                                                                                    |              |  |
|                                                                  | Enable                                                                                                    | (4C)01       |  |
|                                                                  | Disable                                                                                                    | (4C)00       |  |
| GS1 DataBar                                                      | Omnidirectional Stacked Decoding, Stacked Decoding                                                                             |              |  |
|                                                                  | Enable                                                                                                    | (4C)10       |  |
|                                                                  | Disable                                                                                                    | (4C)00       |  |
| GS1 DataBar                                                      | Expanded Stacked Decoding                                                                                                    |              |  |
|                                                                  | Enable                                                                                                    | (4C)02       |  |
|                                                                  | Disable                                                                                                    | (4C)00       |  |

| Code        | Parameter Settings                                                                                                    | Command-Data                            |  |
|-------------|----------------------------------------------------------------------------------------------------|-----------------------------------------|--|
| MSI Plessey | The settings of register 4F are bitwise OR-connected                                                                                        |                                         |  |
|             | <ul> <li>Example: Command (4F)25 enables MSI Plessey decoding with Two Bytes Mo-<br/>dulo 11/10 checksum and UK Plessey decoding</li> </ul> |                                         |  |
|             | Command (4F)00 disables all MSI Ples                                                                                                    | ssey decoding and the checksum settings |  |
| MSI Plessey | Decoding                                                                                                    |                                         |  |
|             | Enable                                                                                                    | (4F)01                                  |  |
|             | Disable                                                                                                    | (4F)00                                  |  |
| MSI Plessey | Checksum Method                                                                                                    |                                         |  |
|             | Checksum checking disabled                                                                                                    | (4F)00                                  |  |
|             | One Byte Modulo 10                                                                                                    | (4F)02                                  |  |
|             | Two Bytes Modulo 11/10                                                                                                    | (4F)04                                  |  |
|             | Two Bytes Modulo 10                                                                                                    | (4F)06                                  |  |
|             | One Byte Modulo 10 and strip from output                                                                                                    | (4F)09                                  |  |
|             | Two Bytes Modulo 11/10 and strip from output                                                                                                | (4F)0A                                  |  |
|             | Two Bytes Modulo 10 and strip from out-<br>put                                                                                              | (4F)0C                                  |  |
| MSI Plessey | UK Plessey (original) Decoding                                                                                                    |                                         |  |
|             | Enable                                                                                                    | (4F)20                                  |  |
|             | Disable                                                                                                    | (4F)00                                  |  |

#### Tabla 8.4: Decoding extras – 1D codes

| Parameter Settings                                 | Command-Data |  |  |
|----------------------------------------------------|--------------|--|--|
| Settings of register 24F are bitwise OR-connected. |              |  |  |
| Example: Command (24F)8435 enables the following   | g options    |  |  |
| Send Code 39 Start and Stop Delimiter              |              |  |  |
| Force output of all decoding data to upper case    |              |  |  |
| Remove UPC-A check digit                           |              |  |  |
| Remove UPC-A number system digit                   |              |  |  |
| Convert EAN-8 to EAN-13                            |              |  |  |
| Remove GS1 DataBar "()" characters                 |              |  |  |
| Send Code 39 start and stop delimiters             |              |  |  |
| Enable                                             | (24F)0001    |  |  |
| Disable                                            | (24F)0000    |  |  |
| Remove Codabar start and stop delimiters           |              |  |  |
| Enable                                             | (24F)0002    |  |  |
| Disable                                            | (24F)0000    |  |  |
| Force all decoding data to upper case              |              |  |  |
| Enable (24F)0004                                   |              |  |  |
| Disable                                            | (24F)0000    |  |  |
| Force all decoding data to lower case              |              |  |  |
| Enable                                             | (24F)0008    |  |  |
| Disable                                            | (24F)0000    |  |  |

| Parameter Settings                 | Command-Data |  |  |
|------------------------------------|--------------|--|--|
| Remove UPC-A check digit           |              |  |  |
| Enable                             | (24F)0010    |  |  |
| Disable                            | (24F)0000    |  |  |
| Remove UPC-A number system digit   |              |  |  |
| Enable                             | (24F)0020    |  |  |
| Disable                            | (24F)0000    |  |  |
| Remove UPC-E check digit           |              |  |  |
| Enable                             | (24F)0040    |  |  |
| Disable                            | (24F)0000    |  |  |
| Remove UPC-E number system digit   |              |  |  |
| Enable                             | (24F)0080    |  |  |
| Disable                            | (24F)0000    |  |  |
| Remove EAN-13 check digit          |              |  |  |
| Enable                             | (24F)0100    |  |  |
| Disable                            | (24F)0000    |  |  |
| Remove EAN-8 check digit           |              |  |  |
| Enable                             | (24F)0200    |  |  |
| Disable                            | (24F)0000    |  |  |
| Convert EAN-8 to EAN-13            |              |  |  |
| Enable                             | (24F)0400    |  |  |
| Disable                            | (24F)0000    |  |  |
| Convert UPC-A to EAN-13            |              |  |  |
| Enable                             | (24F)0800    |  |  |
| Disable                            | (24F)0000    |  |  |
| Convert Bookland EAN-13 to ISBN    |              |  |  |
| Enable                             | (24F)1000    |  |  |
| Disable                            | (24F)0000    |  |  |
| Convert Bookland EAN-13 to ISSN    |              |  |  |
| Enable                             | (24F)2000    |  |  |
| Disable                            | (24F)0000    |  |  |
| Remove GS1 DataBar "()" characters |              |  |  |
| Enable                             | (24F)8000    |  |  |
| Disable                            | (24F)0000    |  |  |

| Code    | Parameter Settings     | Command-Data |  |
|---------|------------------------|--------------|--|
| PDF 417 | Decoding               |              |  |
|         | Enable                 | (29)1        |  |
|         | Disable                | (29)0        |  |
|         | Micro PDF 417 Decoding |              |  |
|         | Enable                 | (2A)1        |  |
|         | Disable                | (2A)0        |  |

#### Tabla 8.5:Decoding – Stacked codes

#### Tabla 8.6: Decoding – 2D codes

| Code            | Parameter Settings                                                                                                    | Command-Data     |
|-----------------|----------------------------------------------------------------------------------------------------|------------------|
| Code Properties | Image Transform                                                                                                    |                  |
|                 | No Transform                                                                                                    | (14)0            |
|                 | Mirror                                                                                                    | (14)1            |
| DataMatrix      | Settings of register 19 are bitwise OR-conr                                                                                                    | nected. Example: |
|                 | Command (19)5 enables Standard and Mirror DataMatrix decoding and disables     Inverse DataMatrix decoding.                                                                           |                  |
| DataMatrix      | Standard decoding                                                                                                    |                  |
|                 | Enable                                                                                                    | (19)1            |
|                 | Disable                                                                                                    | (19)0            |
| DataMatrix      | Inverse decoding                                                                                                    |                  |
|                 | Enable                                                                                                    | (19)2            |
|                 | Disable                                                                                                    | (19)0            |
| DataMatrix      | Mirror decoding                                                                                                    |                  |
|                 | Enable                                                                                                    | (19)4            |
|                 | Disable                                                                                                    | (19)0            |
| DataMatrix      | Rectangular symbology                                                                                                    |                  |
|                 | Enable                                                                                                    | (16)1            |
|                 | Disable                                                                                                    | (16)0            |
| Aztec           | <ul> <li>Settings of register 50 are bitwise OR-connected. Example:</li> <li>Command (50)5 enables Standard and Mirror Aztec decoding and disables Inverse Aztec decoding.</li> </ul> |                  |
|                 |                                                                                                    |                  |
| Aztec           | Standard decoding                                                                                                    |                  |
|                 | Enable                                                                                                    | (50)1            |
|                 | Disable                                                                                                    | (50)0            |
| Aztec           | Inverse decoding                                                                                                    |                  |
|                 | Enable                                                                                                    | (50)2            |
|                 | Disable                                                                                                    | (50)0            |
| Aztec           | Mirror decoding                                                                                                    |                  |
|                 | Enable                                                                                                    | (50)4            |
|                 | Disable                                                                                                    | (50)0            |

| Code    | Parameter Settings                                                                                                    | Command-Data |
|---------|----------------------------------------------------------------------------------------------------|--------------|
| QR Code | Settings of register 2B are bitwise OR-connected. Example:                                                                 |              |
|         | Command (2B)11 enables Standard and Mirror QR Code decoding and disables     Inverse, Micro, and Model 1 QR Code decoding. |              |
| QR Code | Standard decoding                                                                                                    |              |
|         | Enable                                                                                                    | (2B)01       |
|         | Disable                                                                                                    | (50)00       |
| QR Code | Inverse decoding                                                                                                    |              |
|         | Enable                                                                                                    | (2B)02       |
|         | Disable                                                                                                    | (2B)00       |
| QR Code | Micro decoding                                                                                                    |              |
|         | Enable                                                                                                    | (2B)04       |
|         | Disable                                                                                                    | (2B)00       |
| QR Code | Mirror decoding                                                                                                    |              |
|         | Enable                                                                                                    | (2B)10       |
|         | Disable                                                                                                    | (2B)00       |
| QR Code | Model 1 decoding                                                                                                    |              |
|         | Enable                                                                                                    | (2B)20       |
|         | Disable                                                                                                    | (2B)00       |

#### Tabla 8.7: Salida

| Parameter Settings           | Command-Data |
|------------------------------|--------------|
| Notification of read failure |              |
| Enable                       | (55)1        |
| Disable                      | (55)0        |
| Output result with AIM ID    |              |
| AIM ID in prefix             | (ED)1        |
| No AIM ID in prefix          | (ED)0        |

#### Tabla 8.8: Control options

| Opción           | Parameter Settings         | Command-Data  |
|------------------|----------------------------|---------------|
| Trigger duration |                            |               |
|                  | Trigger duration [ms]      | (35)0 7FFFFFF |
| Decode area      |                            |               |
|                  | Read in both fields        | (39)3         |
|                  | Read in high-density field | (39)5         |
|                  | Read in wide-angle field   | (39)6         |

| Opción            | Parameter Settings                     | Command-Data  |
|-------------------|----------------------------------------|---------------|
| Continuous action |                                        |               |
|                   | Idle                                   | (C4)FF        |
|                   | Read continously in both fields        | (C4)03        |
|                   | Read continously in high-density field | (C4)05        |
|                   | Read continously in wide-angle field   | (C4)06        |
|                   | Motion control                         | (C4)F0        |
| Illumination      |                                        |               |
|                   | Minimum illumination                   | (04)0         |
|                   | Leave illumination during read         | (04)1         |
| Targeting         |                                        |               |
|                   | Enable                                 | (0F)1         |
|                   | Disable                                | (0F)0         |
|                   | Target time before decoding [ms]       | (33)0 7FFFFFF |
| Beep volume       |                                        |               |
|                   | Silent                                 | (26)00        |
|                   | Low                                    | (26)21        |
|                   | Medium                                 | (26)32        |
|                   | High                                   | (26)42        |
|                   | Full                                   | (26)64        |

#### Tabla 8.9: Host Interface settings

| Setting | Parameter Settings | Command-Data |
|---------|--------------------|--------------|
| RS 232  | Baud rate [BAUD]   |              |
|         | 9600               | (1C)02580    |
|         | 19200              | (1C)04B00    |
|         | 38400              | (1C)09600    |
|         | 57600              | (1C)0E100    |
|         | 115200             | (1C)1C200    |
| RS 232  | Data length        |              |
|         | 7 bits             | (1E)7        |
|         | 8 bits             | (1E)8        |
| RS 232  | Parity             |              |
|         | None               | (22)0        |
|         | Odd                | (22)1        |
|         | Even               | (22)2        |
| RS 232  | Stop bits          |              |
|         | 1 Bit              | (1D)1        |
|         | 2 bits             | (1D)2        |
| RS 232  | Flow control       |              |
|         | Disabled           | (1F)0        |
|         | Hardware           | (1F)1        |

| Setting   | Parameter Settings              | Command-Data  |
|-----------|---------------------------------|---------------|
| Handshake | Acknowledgement expected        |               |
|           | Enable                          | (42)1         |
|           | Disable                         | (42)0         |
|           | Acknowledgement time limit [ms] | (37)0 7FFFFFF |

## 9 Cuidados, mantenimiento y eliminación

El equipo normalmente no requiere mantenimiento por parte del usuario.

#### 9.1 Limpieza

Limpie el cristal del equipo con un paño suave, antes de montarlo.

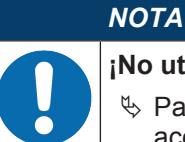

#### ¡No utilice productos de limpieza agresivos!

Para limpiar los equipos, no use productos de limpieza agresivos tales como disolventes o acetonas.

#### 9.2 Mantenimiento

Las reparaciones de los equipos deben ser realizadas sólo por el fabricante.

Para las reparaciones, diríjase a su representante local de Leuze electronic o al servicio de atención al cliente de Leuze electronic (vea capítulo 10 "Servicio y soporte").

#### 9.3 Eliminación de residuos

Al eliminar los residuos, observe las disposiciones vigentes a nivel nacional para componentes electrónicos.

#### 10 Servicio y soporte

Teléfono de servicio 24 horas: +49 (0) 7021 573-0

Teléfono de atención: +49 (0) 7021 573-123 De lunes a viernes de 8.00 a 17.00h (UTC +1)

E-mail: service.identify@leuze.de

Dirección de retorno para reparaciones: Servicecenter Leuze electronic GmbH + Co. KG In der Braike 1 D-73277 Owen / Germany

#### 10.1 ¿Qué hacer en caso de asistencia?

# ΝΟΤΑ

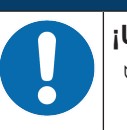

¡Utilizar este capítulo como plantilla de copia en caso de asistencia!
 ♥ Rellene los datos de cliente y envíelos por fax junto con su orden de servicio al número de fax abajo indicado.

#### Datos de cliente (rellenar por favor)

| Tipo de equipo:                        |  |
|----------------------------------------|--|
| Número de serie:                       |  |
| Firmware:                              |  |
| Indicación en el display:              |  |
| Indicación de los LEDs:                |  |
| Descripción del error:                 |  |
| Compañía:                              |  |
| Persona de contacto/departa-<br>mento: |  |
| Teléfono (extensión):                  |  |
| Fax:                                   |  |
| Calle/número:                          |  |
| Código postal/ciudad:                  |  |
| País:                                  |  |

#### Número de fax de servicio de Leuze:

+49 (0) 7021 573-199

# 11 Datos técnicos

# 11.1 Datos generales

Tabla 11.1: Óptica

| Sistema óptico             | CMOS Imager, Rolling Shutter (1280 x 960)                    |
|----------------------------|--------------------------------------------------------------|
| Resolución óptica          | Campo de lectura de alta resolución 960 x 640                |
|                            | Campo de lectura de largo alcance 960 x 640                  |
| Área de lectura            | 20 mm 300 mm                                                 |
| Contraste                  | Código 1D: 25 %                                              |
|                            | Código 2D: 35 %                                              |
| Resolución                 | Código 1D: m =0 ,076 mm (3 mil), dependiendo de la distancia |
|                            | Código 2D: m =,0,127 mm (5 mil), dependiendo de la distancia |
| Fuentes de luz             | LEDs integrados                                              |
| Iluminación                | Luz roja visible                                             |
| LEDs de alineación (Aimer) | Luz azul visible                                             |

#### Tabla 11.2: Especificaciones de los códigos

| Tipo de código: 1D            | Codabar, Code 11, Code 32, Code 39, Code 93, Code 128, Interlea-<br>ved 2 of 5, GS1 DataBar (RSS), MSI Plessey, Pharmacode, UPC/EAN,<br>2 of 5 (IATA, Matrix, Hong Kong, Straight, NEC), Telepen |
|-------------------------------|----------------------------------------------------------------------------------------------------|
| Tipo de código: Stacked<br>1D | PDF417, MicroPDF, GS1 Composite, Codablock F                                                                                                    |
| Tipo de código: 2D            | Data Matrix, Aztec Code, QR Code, Micro QR, MaxiCode                                                                                                    |
| Postal Codes                  | Australian Post, Intelligent Mail, Japan Post, KIX Code, Korea Post, Planet, Postnet, UK Royal Mail, UPU ID Tags                                                                                 |

#### Tabla 11.3: Interfaces

| Tipo de interfaz         | RS 232                                            |
|--------------------------|---------------------------------------------------|
| Velocidad de transmisión | 9600 115200 baudios, configurable                 |
| Formatos de datos        | Configurable                                      |
| Trigger                  | Entrada                                           |
|                          | Activa: 0 V                                       |
|                          | <ul> <li>Inactiva: +5 V o no conectada</li> </ul> |
|                          | Presentation Mode (Motion Control)                |
| Salida                   | Salida de transistor NPN, máx. 20 mA, Good Read   |

#### Tabla 11.4: Sistema eléctrico

| Tensión de trabajo   | 4,5 5,5 V CC                     |
|----------------------|----------------------------------|
| Consumo de corriente | Lectura continua: típ. 350 mA    |
|                      | Iluminación inactiva: típ. 75 mA |
| LEDs                 | 1 estado del equipo              |
|                      | 1 estado de lectura              |

| Índice de protección    | IP 54                                                        |
|-------------------------|--------------------------------------------------------------|
| Tipo de conexión        | Cable fijo, 2 m de largo, 6 x 0,081 mm <sup>2</sup> (AWG 28) |
| Peso                    | 70 g (sin cable)                                             |
| Dimensiones (A x A x P) | 25 x 39 x 55,5 mm                                            |
| Fijación                | 3 orificios M2,5, 5 mm prof.                                 |
| Carcasa                 | Metal, fundición a presión de aluminio                       |

#### Tabla 11.6: Datos ambientales

| Temperatura ambiente (operación/almacén) | 0 °C +50 °C/-20 °C +60 °C                       |
|------------------------------------------|-------------------------------------------------|
| Humedad del aire                         | 10 % 90 % de humedad relativa, sin condensación |
| Compatibilidad electromagnética          | EN 55022:2006 Class B                           |
|                                          | IEC 62471:2006                                  |
| Conformidad                              | CE, FCC                                         |
| Luz ambiental                            | Máx. 100000 lux                                 |

# 11.2 Campos de lectura

|   | ΝΟΤΑ                                                                                                    |
|---|----------------------------------------------------------------------------------------------------|
| 1 | Tenga presente de que a los campos de lectura reales también les influyen factores tales como<br>el material de las etiquetas, la calidad de la impresión, el ángulo de lectura, el contraste de la<br>impresión, etc., por lo que pueden ser diferentes a los campos de lectura aquí indicados. El<br>punto cero de la distancia de lectura se refiere siempre al canto delantero de la carcasa de la<br>salida del haz. |

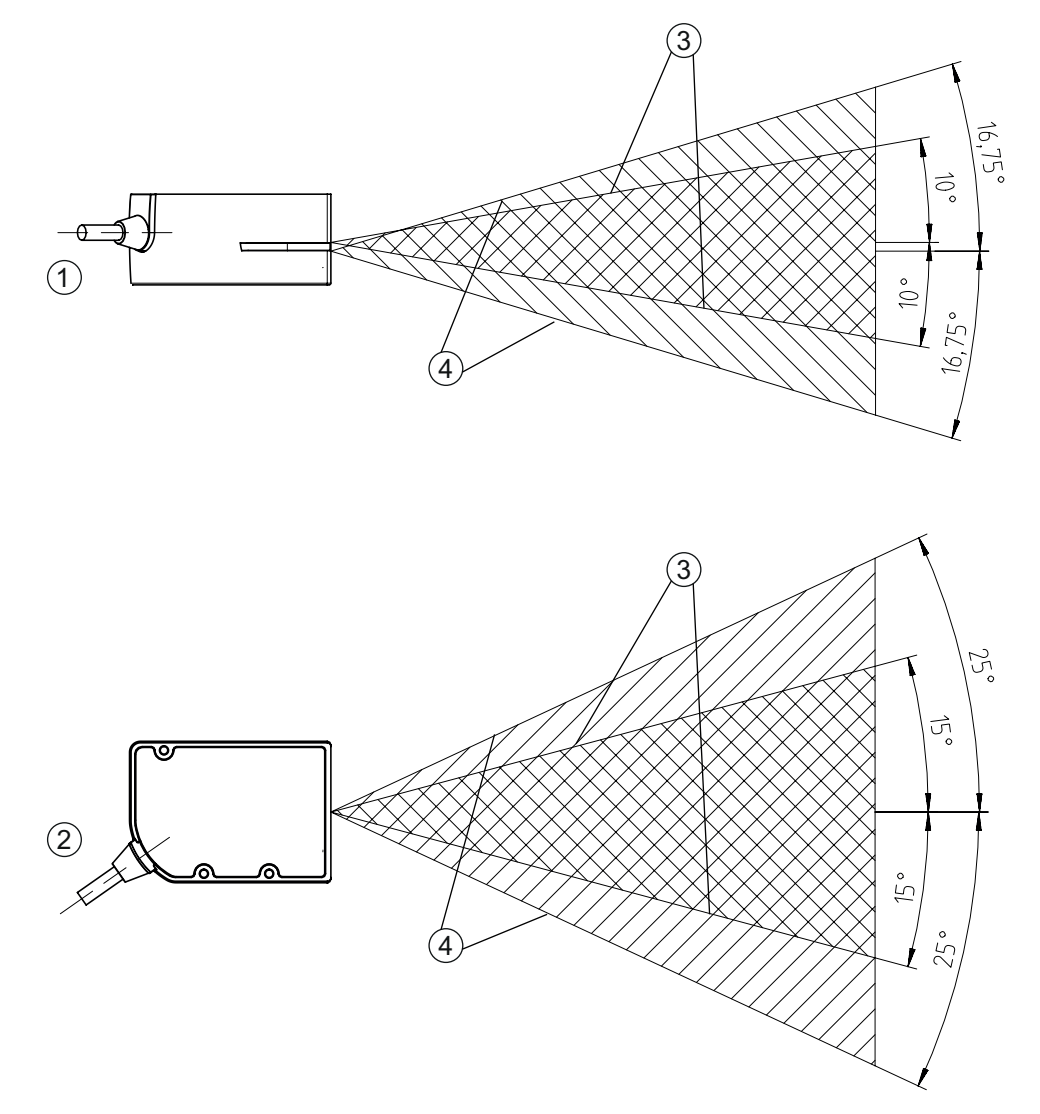

| 1 | Campos  | de   | lectura - | Vista | lateral |
|---|---------|------|-----------|-------|---------|
| 0 | Company | al a | le eture  | Viete |         |

- Campos de lectura Vista en planta
   Campo de lectura de alta resolución
- 4 Campo de lectura de largo alcance

Figura 11.1: Campos de lectura

| Tipo de código | Resolución          | Distancia de lectura típica [mm] |     |  |
|----------------|---------------------|----------------------------------|-----|--|
| Code 39        | 0,076 mm (3 mil)    | 80 102                           |     |  |
| Code 39        | 0,190 mm (7,5 mil)  | 33 182                           |     |  |
| GS1 Databar    | 0,267 mm (10,5 mil) | 20 220                           |     |  |
| UPC Databar    | 0,330 mm (13 mil)   | 28 280                           |     |  |
| Data Matrix    | 0,127 mm (5 mil)    | 43 115                           |     |  |
| Data Matrix    | 0,160 mm (6,3 mil)  | 33 150                           |     |  |
| Data Matrix    | 0,254 mm (10 mil)   | 20 180                           |     |  |
| Data Matrix    | 0,528 mm (20,8 mil) | 28 3                             | 343 |  |

# 11.3 Dibujos acotados

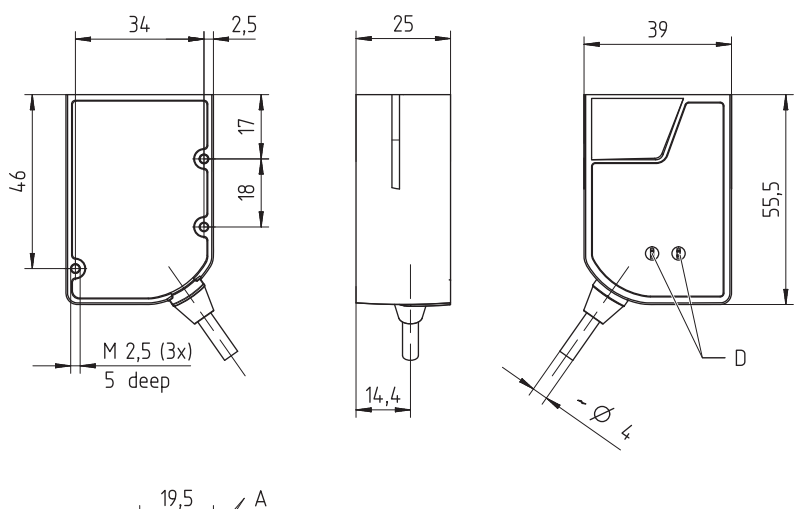

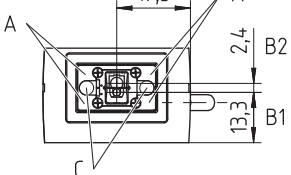

|    | Todas las medidas en mm                       |
|----|-----------------------------------------------|
| A  | 4 LEDs para iluminación (luz roja)            |
| B1 | Lente con campo de lectura de alta resolución |
| B2 | Lente con campo de lectura de largo alcance   |
| С  | 2 LEDs de destino integrados (luz azul)       |
| D  | LEDs de estado                                |
|    |                                               |

Figura 11.2: Dibujo acotado DCR 85

# 12 Indicaciones de pedido y accesorios

# 12.1 Sinopsis de los tipos

Tabla 12.1: Códigos

| Código   | Denominación del artículo | Descripción                                                           |
|----------|---------------------------|-----------------------------------------------------------------------|
| 50131458 | DCR85M2/R2                | Lector de código CMOS Imager para códigos 1D y 2D,                    |
|          |                           | interfaz RS 232, cable de conexión fijo, 2 m de largo                 |
| 50131581 | DCR85M2/R2-150-M12.8      | Lector de código CMOS Imager para códigos 1D y 2D,                    |
|          |                           | interfaz RS 232, cable de aprox. 0,15 m con conector M12 (de 8 polos) |

#### 12.2 Accesorios

Tabla 12.2: Accesorios

| Código                                                        | Denominación del artículo | Descripción                                                                                                    |  |  |
|---------------------------------------------------------------|---------------------------|----------------------------------------------------------------------------------------------------|--|--|
| 50128204                                                      | MA-CR                     | Placa adaptadora de circuitos integrados para con-<br>tactar la regleta de conectores de 12 polos e imple<br>mentar en SUB-D de 9 polos |  |  |
| 50113396                                                      | KB DSub-9P-3000           | Cable de interconexión RS 232, longitud de cable<br>3 m                                                                                 |  |  |
| 50104591                                                      | K-D M12A-8P-2m-PUR        | Cable de conexión M12, toma axial de 8 polos, lon-<br>gitud de cable 2 m, apantallado                                                   |  |  |
|                                                               |                           |                                                                                                    |  |  |
| Software de configuración Sensor Studio                       |                           | Sensor Studio estructurado según el concepto FDT                                                                                        |  |  |
| Descarga en www.leuze.com                                     |                           | DTM. Contiene: DTM de comunicación y DTM del                                                                                            |  |  |
| vea capítulo 6.2.1 "Descargar software de configu-<br>ración" |                           |                                                                                                    |  |  |

# 13 Declaración de conformidad CE

Los Scan Engines de la serie DCR 85 han sido desarrollados y fabricados observando las normas y directivas europeas vigentes.

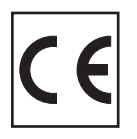

# 14 Anexo

# 14.1 Patrones de códigos de barras

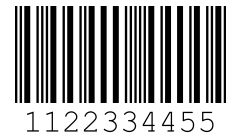

Módulo 0,3

Figura 14.1: Tipo de código 01: Interleaved 2 of 5

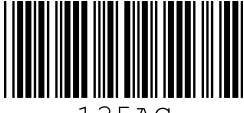

135AC

Módulo 0,3

Figura 14.2: Tipo de código 02: Code 39

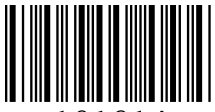

a121314a

Módulo 0,3

Figura 14.3: Tipo de código 11: Codabar

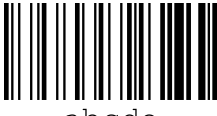

abcde

Módulo 0,3

Figura 14.4: Code 128

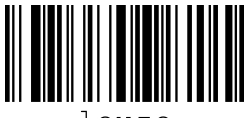

leuze

Módulo 0,3

Figura 14.5: Tipo de código 08: EAN 128

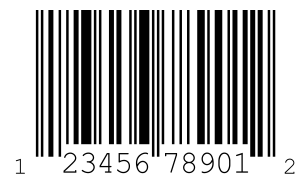

SC 2

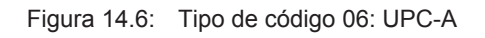

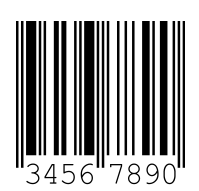

SC 3 Figura 14.7: Tipo de código 07: EAN 8

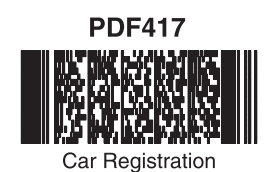

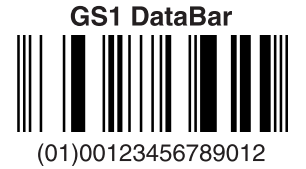

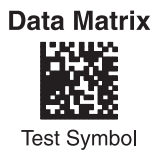

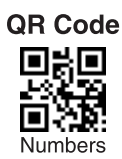

Aztec

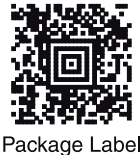

Figura 14.8: Modelos de códigos

# 14.2 Configuración mediante códigos de parametrización

El equipo también se puede configurar con ayuda de códigos de parametrización. Tras la lectura de estos códigos se ajustan los parámetros del equipo en el equipo y se guardan permanentemente.

| DCR 80 Configuration Guide                 |                                                                |                                                    |                                                                            |  |
|--------------------------------------------|----------------------------------------------------------------|----------------------------------------------------|----------------------------------------------------------------------------|--|
|                                            | Continuous Scan On                                             | Continuous Scan Off - Default                      | Motion Detection On when In<br>Stand and Trigger Out of Stand<br>- Default |  |
| General Reading Mode<br>Settings           |                                                                |                                                    |                                                                            |  |
| ee mage                                    | M10012_02                                                      | M10011_01                                          | Mark 200                                                                   |  |
|                                            | A2                                                             | A3                                                 | Α4                                                                         |  |
| Motion Detection On In and<br>Out of Stand | Optimize Motion Detection for<br>Bright Environments - Default | Optimize Motion Detection for<br>Dark Environments | No Motion Detection Delay -<br>Default                                     |  |
|                                            | M10014_03                                                      | M10015_03                                          | M10016_03                                                                  |  |
| M10404_02                                  | R2                                                             | R3                                                 | B4                                                                         |  |
| 500ms Motion Detection Delay               | Motion Detection Off In and<br>Out of Stand                    | Anti-Glare On                                      | Anti-Glare Off - Default                                                   |  |
| M10017_03                                  | M10013_02                                                      | M10352_01                                          | M10433_01                                                                  |  |
| C1<br>Mirroring On                         | C2<br>Mirroring Off - Default                                  | C3<br>Targeting On - Default                       | C4<br>Targeting Off                                                        |  |
|                                            |                                                                |                                                    |                                                                            |  |
| M10125_01                                  | M10124_02                                                      | M10153_01                                          | M10154_01                                                                  |  |
| L)<br>Cell Phone Reading<br>Enhancement On | U2<br>Cell Phone Reading<br>Enhancement Off - Default          | <u> </u>                                           | U4<br>Erase Prefix & Suffix Data -<br>Default                              |  |
| M10163_01                                  | M10162_01                                                      | Data Formatting<br>(Prefix/Suffix) Settings        | M10135_01                                                                  |  |
| E1                                         | E2                                                             |                                                    | E4                                                                         |  |

Figura 14.9: DCR 80 Configuration Guide

| DCR 80 Configuration Guide  |                              |                                             |                                                        |  |
|-----------------------------|------------------------------|---------------------------------------------|--------------------------------------------------------|--|
| Erase Prefix Data - Default | Erase Suffix Data - Default  | Prefix AIM ID On                            | Prefix AIM ID Off - Default                            |  |
|                             |                              |                                             |                                                        |  |
| INV-SSC 2                   | INVESCE                      | 1802176                                     | 18/365                                                 |  |
|                             |                              |                                             |                                                        |  |
| M10126_01                   | M10130_01                    | M10199_01                                   | M10198_01                                              |  |
| Prefix Carriage Return Line | Prefix Comma                 | Prefix Space                                | Prefix Tab (RS232 Mode Only)                           |  |
| Feed (RS232 Mode Only)      |                              |                                             |                                                        |  |
|                             |                              |                                             |                                                        |  |
|                             |                              |                                             |                                                        |  |
| M10405_01                   | M10127_01                    | M10128_01                                   | M10319_01                                              |  |
| B1                          | B2                           | B3                                          | B4                                                     |  |
| Mode Only)                  | Feed (RS232 Mode Only)       | Suttix Comma                                | Only)                                                  |  |
|                             |                              |                                             |                                                        |  |
| 17263                       | 17983                        | 195823                                      | 15823                                                  |  |
| M10320_01                   | M10322_01                    | M10131_01                                   | M10321_01                                              |  |
| C1                          | C2                           | C3                                          | C4                                                     |  |
| Suffix Space                | Suffix Tab (RS232 Mode Only) | Translate all Characters to<br>Uppercase On | Translate all Characters to<br>Uppercase Off - Default |  |
|                             |                              |                                             |                                                        |  |
| 10                          |                              | INVECTOR:                                   | INVECTOR:                                              |  |
|                             |                              |                                             |                                                        |  |
| M10132_01                   | M10323_01                    | M10220_03                                   | M10426_02                                              |  |
| D1                          | Australian Post On           | D3<br>Australian Post Off - Default         | D4<br>Aztec On - Default                               |  |
|                             |                              |                                             |                                                        |  |
| Symbology Settings          |                              |                                             |                                                        |  |
|                             | 1977-928<br>1676-92          | 1973/98<br>1297-12                          | 1228                                                   |  |
|                             | M10288_02                    | M10289_02                                   | M10018_01                                              |  |
|                             | E2                           | E3                                          | E4                                                     |  |

Figura 14.10: DCR 80 Configuration Guide

| DCR 80 Configuratio                         | n Guide                                     |                                              |                                               |
|---------------------------------------------|---------------------------------------------|----------------------------------------------|-----------------------------------------------|
| Aztec Inverse On                            | Aztec Inverse & Normal On                   | Aztec Off                                    | Codabar On - Default                          |
| M10020_01                                   | M10021_01                                   | M10019_01                                    | M10022_01                                     |
| A1                                          | Α2                                          | A3                                           | Δ4                                            |
| Codabar Off                                 | Codablock F On                              | Codablock F Off - Default                    | Code 11 On                                    |
| M10023_01                                   | M10027_01                                   | M10026_01                                    | M10029_01                                     |
| B1                                          | B2                                          | B3                                           | B4                                            |
| Code 11 Off - Default                       | Code 11 Checksum Stripped<br>from Result On | Code 32 (Italian Pharmacode)<br>On           | Code 32 (Italian Pharmacode)<br>Off - Default |
| M10028_01                                   | M10031_01                                   | M10239_02                                    | M10238_02                                     |
| G I<br>Code 39 On - Default                 | Code 39 Off                                 | Code 39 Checksum On                          | Code 39 Checksum Off -<br>Default             |
| M10033_02                                   | M10034_02                                   | M10036_01                                    | M10035_01                                     |
| D1                                          | D2                                          | D3                                           | D4                                            |
| code 39 Checksum Stripped<br>from Result On | Gode 39 Extended Full ASCII<br>On           | Code 39 Extended Full ASCII<br>Off - Default | Gode 93 Un - Default                          |
| M10037_01                                   | M10039_01                                   | M10038_01                                    | M10042_01                                     |
| E1                                          | E2                                          | E3                                           | E4                                            |

Figura 14.11: DCR 80 Configuration Guide

| DCR 80 Configuratio        | n Guide                                                              |                                                                       |                               |
|----------------------------|----------------------------------------------------------------------|-----------------------------------------------------------------------|-------------------------------|
| Code 93 Off                | Code 128 On - Default                                                | Code 128 Off                                                          | Composite On                  |
| M10043_01                  | M10044_01                                                            | M10045_01                                                             | M10047_01                     |
| Al Composite Off - Default | A2                                                                   | A3                                                                    | A4                            |
|                            | Data matrix niverse on -<br>Default                                  | Data matrix inverse on                                                | All 021 Datapar Oli - Delanit |
| M10046_01                  | M10051_03                                                            | M10050_03                                                             | M10054_01                     |
| B1                         | B2                                                                   | B3                                                                    | B4                            |
| M10055_01                  | and GS1 DataBar Truncated On                                         | and GS1 DataBar Truncated Off                                         | M10059_03                     |
| C1                         | C2                                                                   | C3                                                                    | C4                            |
| GS1 DataBar Expanded Off   | GS1 DataBar Expanded Stacked<br>On                                   | GS1 DataBar Expanded Stacked<br>Off                                   | GS1 DataBar Limited On        |
| M10417_02                  | M10357_02                                                            | M10356_02                                                             | M10056_03                     |
| GS1 DataBar Limited Off    | GS1 DataBar Stacked and GS1<br>DataBar Stacked<br>Omnidirectional On | GS1 DataBar Stacked and GS1<br>DataBar Stacked<br>Omnidirectional Off | Han Xin On                    |
| M10354_02                  | M10058_03                                                            | M10353_03                                                             | M10248_01                     |
| F1                         | E2                                                                   | E3                                                                    | E4                            |

Figura 14.12: DCR 80 Configuration Guide

| DCR 80 Configuration Guide |            |                                   |                                      |                                                |
|----------------------------|------------|-----------------------------------|--------------------------------------|------------------------------------------------|
| Han Xin Off - Default      |            | Hong Kong 2 of 5 On               | Hong Kong 2 of 5 Off -<br>Default    | Int 2 of 5 On - Default                        |
| M10249_01                  |            | M10079_01                         | M10078_02                            | M10060_01                                      |
|                            | A1         | A2                                | A3                                   | Α4                                             |
| Int 2 of 5 Off             |            | Int 2 of 5 Checksum On            | Int 2 of 5 Checksum Off -<br>Default | Int 2 of 5 Checksum Stripped<br>from Result On |
| M10061_01                  |            | M10235_01                         | M10234_01                            | M10065_01                                      |
|                            | <b>B</b> 1 | B2                                | B3                                   | B4                                             |
| Japan Post On              |            | Japan Post Off - Default          | KIX (Dutch Post) Code On             | KIX (Dutch Post) Code Off -<br>Default         |
| M10292_02                  |            | M10293_02                         | M10290_02                            | M10291_02                                      |
|                            | C1         | C2                                | C3                                   | C4                                             |
| Korean Post On             |            | Korean Post Off - Default         | Maxicode On                          | Maxicode Off - Default                         |
| M10358_01                  | D1         | M10359_01                         | M10067_02                            | M10066_01                                      |
| Matrix 2 of 5 On           | וע         | DZ<br>Matrix 2 of 5 Off - Default | Micro PDF417 On                      | D4<br>Micro PDF417 Off - Default               |
| M10069_01                  |            | M10068_01                         | M10073_01                            | M10072_01                                      |
|                            | E1         | E2                                | E3                                   | E4                                             |

Figura 14.13: DCR 80 Configuration Guide

| DCR 80 Configuratio             | n Guide                          |                               |                          |
|---------------------------------|----------------------------------|-------------------------------|--------------------------|
| MSI Plessey On                  | MSI Plessey Off - Default        | NEC 2 of 5 On                 | NEC 2 of 5 Off - Default |
| M10076_01                       | M10077 01                        | M10082_01                     | M10083_01                |
| Δ1                              | Δ2                               | 43                            | Δ4                       |
| PDF417 On - Default             | PDF417 Off                       | Pharmacode On                 | Pharmacode Off - Default |
| M10070_01                       | M10071_01                        | M10275_02                     | M10274_03                |
| BI<br>Pharmacode Normal Barcode | BZ<br>Pharmacode Reverse Barcode | All QR Code On                | All QR Code Off          |
| M10281_02                       | M10280_02                        | M10101_02                     | M10351_03                |
| Standard QR Code On - Default   | Straight 2 of 5 On               | Straight 2 of 5 Off - Default | Telepen On               |
| M10095_04                       | M10241_01                        | M10240_01                     | MI0103_01                |
| Telepen Off - Default           | Trioptic On                      | Trioptic Off - Default        | UK Plessey On            |
| M10104_01                       | M10041_01                        | M10040_01                     | M10237_02                |
| E1                              | E2                               | E3                            | E4                       |

Figura 14.14: DCR 80 Configuration Guide

| Guide              |                                    |                                                                                                    |
|--------------------|------------------------------------|----------------------------------------------------------------------------------------------------|
| UK Royal Mail On   | UK Royal Mail Off - Default        | UPC On - Default                                                                                                    |
| M10294_02          | M10295_02                          | M10105_01                                                                                                    |
| A2                 | A3                                 | A4                                                                                                    |
| UPC E Expansion On | UPC E Expansion Off - Default      | UPC Supplemental On                                                                                                    |
| M10108_01          | M10107_01                          | M10110_01                                                                                                    |
| R2                 | B3                                 | RA                                                                                                    |
| UPU ID-Tag On      | UPU ID-Tag Off - Default           | USPS Intelligent Mail/IMB/<br>4-State CB On                                                                                                    |
| M10360_02          | M10361_02                          | M10286_02                                                                                                    |
| C2                 | C3                                 | C2                                                                                                    |
| 0262 LIUNEL ON     | 0362 Aostiler oll - Delanir        | 0262 Liguer oli - Delgnir                                                                                                    |
| M10284_02          | M10283_02                          | M10285_02                                                                                                    |
| D2                 | D3                                 | D4                                                                                                    |
|                    | Reset to RS232 Factory<br>Defaults | KSZ3Z Interface 1200 Baud<br>Rate                                                                                                    |
| RS232 Settings     |                                    | M10392_01                                                                                                    |
|                    | Guide<br>UK Royal Mail On<br>      | Guide         UK Royal Mail On       UK Royal Mail Off - Default         UR Royal Mail On       UR Royal Mail Off - Default         MI0295_02       A2         A2       A3         UPC E Expansion On       UPC E Expansion Off - Default         UPU ID-Tag On       UPU ID-Tag Off - Default         UPU ID-Tag On       UPU ID-Tag Off - Default         UPU ID-Tag On       UPU ID-Tag Off - Default         USPS Planet On       USPS Postnet Off - Default         USPS Planet On       USPS Postnet Off - Default         USPS Planet On       USPS Postnet Off - Default         MI0284_00       Reset to RS232 Factory<br>Defaults         RS232 Settings       Reset to RS232 Factory<br>Defaults |

Figura 14.15: DCR 80 Configuration Guide

| DCR 80 Configuration Guide               |                                          |                                                     |                                            |
|------------------------------------------|------------------------------------------|-----------------------------------------------------|--------------------------------------------|
| RS232 Interface 2400 Baud<br>Rate        | RS232 Interface 4800 Baud<br>Rate        | RS232 Interface 9600 Baud<br>Rate                   | RS232 Interface 19200 Baud<br>Rate         |
| M10393_01                                | M10394_01                                | M10395_01                                           | M10396_01                                  |
| A1                                       | A2                                       | A3                                                  | A4                                         |
| RS232 Interface 38400 Baud<br>Rate       | RS232 Interface 57600 Baud<br>Rate       | RS232 Interface 115200 Baud<br>Rate - Default       | RS232 Interface 7 Data Bits                |
| M10397_01                                | M10398_01                                | M10399_01                                           | M10390_01                                  |
| B1                                       | B2                                       | B3                                                  | B4                                         |
| RS232 Interface 8 Data Bits -<br>Default | RS232 Interface Stop Bits 1 -<br>Default | RS232 Interface Stop Bits 2                         | RS232 Interface Even Parity                |
| M10391_01                                | M10406_01                                | M10407_01                                           | M10400_01                                  |
| RS232 Interface Odd Parity               | RS232 Interface No Parity -<br>Default   | C3<br>RS232 Interface Flow Control<br>Off - Default | RS232 Interface Flow Control<br>- Hardware |
| M10401_01                                | M10402_01                                | M10408_01                                           | M10409_01                                  |
| RS232 Packet Mode                        | RS232 Raw Mode - Default                 | Reader Feedback<br>Settings                         | Beep Volume 100% - Default                 |
| M10388_01                                | M10387_01                                |                                                     | M10197_01                                  |

Figura 14.16: DCR 80 Configuration Guide

| DCR 80 Configuratio               | n Guide                               |                                          |                                   |
|-----------------------------------|---------------------------------------|------------------------------------------|-----------------------------------|
| Beep Volume 67%                   | Beep Volume 33%                       | Beep Volume 0%                           | Intentionally Blank               |
|                                   |                                       |                                          |                                   |
| M10196_01                         | M10195_01                             | M10194_01                                |                                   |
| A1                                | A2                                    | A3                                       | A4                                |
|                                   | Default                               | i Second Dupicate Scan Delay             | 2 Second Dupicate Scall Delay     |
| Scan Delay Settings               |                                       |                                          |                                   |
|                                   | M10144_01                             | M10145_01                                | M10146_01                         |
|                                   | B2                                    | B3                                       | B4                                |
| 3 Second Duplicate Scan Delay     | 5 Second Duplicate Scan Delay         | 10 Second Duplicate Scan<br>Delay        | 30 Second Duplicate Scan<br>Delay |
| M10147_01                         | M10148_01                             | M10149_01                                | M10150_01                         |
| C1<br>1 Hour Dunlicate Scan Delay | C2                                    | C3                                       | C4<br>Reader ID and Firmware      |
|                                   |                                       | Reader/Modem<br>Command Settings         | Version                           |
|                                   | M10132_01                             |                                          | Π4                                |
| Reader Text Commands On           | Reader Text Commands Off -<br>Default |                                          | Clear All JavaScript Rules        |
| M10137_01                         | M10136_01                             | Reset, Clear and Save<br>Reader Settings | M10139_01                         |
| E1                                | E2                                    |                                          | E4                                |

Figura 14.17: DCR 80 Configuration Guide

| DCR 80 Configuration Guide          |                                       |               |                     |  |
|-------------------------------------|---------------------------------------|---------------|---------------------|--|
| Clear All Stored Data and<br>Images | Save All Reader Settings -<br>Default | Reboot Reader | Intentionally Blank |  |
| M10138_02                           | M10159_01                             | M10296_01     |                     |  |
| A1                                  | A2                                    | A3            | Α4                  |  |

Figura 14.18: DCR 80 Configuration Guide